# รายละเอียดการเปลี่ยนแปลงโปรแกรม

เลขที่เอกสาร

R&DPD-PRWIN-22002

โปรแกรม : ThaiSoftware GENiUS PR for Windows

**เวอร์ชัน :** 18.00

เรื่อง: การปรับปรุงแก้ไขโปรแกรม

รายละเอียด :

# <u>ระบบบัญชีเงินเดือน (PR 18.00)</u>

# หัวข้อที่มีการเพิ่ม / ปรับปรุง

- เรื่อง บันทึกรายละเอียดพนักงาน (เพิ่ม/แก้ไข / ลบ / สอบถาม)) กรณีพนักงานมีภาษีจากรายได้ มาตรา 40(7) แล้วมีการเปลี่ยนแปลงข้อมูลในหัวข้อรายละเอียดพนักงาน (เพิ่ม) เมื่อจัดเก็บ จะ แสดงข้อความเตือน เนื่องจากไม่ได้นำภาษีจากรายได้มาตรา 40(7) ไปรวมกำนวณด้วย
- 2. เรื่อง เพิ่ม หัวข้อ ยื่น ภ.ง.ค. 3 ผ่าน Internet
- 3. เรื่อง เตรียมข้อมูลเงินสมทบ เพิ่มการจัดเก็บการเลือกที่เก็บแฟ้มข้อมูล (Path)
- เรื่อง เตรียมข้อมูลเงินสะสม ธ.กรุงเทพฯ เพิ่มเงื่อนไขให้สามารถเลือกตามหมายเลข/แบบกองทุน ฯ ได้
- เรื่อง รายงานรายได้ค่าใช้จ่ายภาษี (Excel File) หากพนักงานคำนวณภาษีแบบ 4 =หัก ณ ที่จ่าย (ภ.ง.ด.3) ให้นำภาษีไปหักจากรายได้สุทธิด้วย
- เรื่อง นำข้อมูลออกจาก GENiUS-PR for Windows เข้า GENiUS Pay Slip Online หากพนักงาน กำหนดประเภทการเสียภาษีแบบ 4 = หัก ณ ที่ง่าย (ภ.ง.ด.3) ให้รายได้สุทธิ หักภาษีด้วย
- เรื่อง คำนวณรายได้ภาษีประจำงวด กรณีคำนวณภาษีแบบ 4 หัก ณ ที่ง่าย (ภงค.3) และมีรายได้ไม่ คิดภาษี โปรแกรมจะแสดง รายได้มาตรา 40 (7) ผิดโดยแสดงยอดรวมรายได้ที่ไม่กิดภาษีด้วย และ คำนวณพนักงานถูกเฉพาะคนแรก แต่คนถัดไปทั้งหมด จะกิดผิด

## <u>ระบบบัญชีเงินเดือน (PR 18.00)</u>

# หัวข้อการทำงานที่มีการเพิ่มใหม่ / ปรับปรุง

- 1. หัวข้อ บันทึกรายละเอียดพนักงาน (เพิ่ม) (ข้อมูลพนักงาน / บันทึกรายละเอียดพนักงาน (เพิ่ม))
  - 🛛 รายละเอียด
    - กรณีพนักงานมีภาษีจากรายได้มาตรา 40(7) แล้วมีการเปลี่ยนแปลงข้อมูลในหัวข้อรายละเอียดพนักงาน (เพิ่ม) เมื่อจัดเก็บ จะ แสดงข้อความเดือน ดังนี้

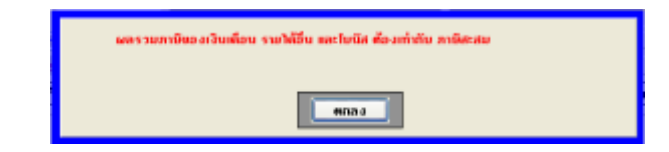

ทำแก้ไขการตรวจสอบ ผลรวมภาษีของเงินเดือน รายได้อื่น และโบนัส ต้องเท่ากับภาษีสะสม โดยให้นำภาษีของรายได้ มาตรา 40(7) ไปตรวจสอบด้วย

- 🛛 จอภาพ
  - ไม่เปลี่ยนแปลง

| the second second secon | and the section of the                    | 5.1           | -           |
|----------------------------------------------------------------------------------------------------|-------------------------------------------|---------------|-------------|
| Armeirate Manufate of standard                                                                                                    | ifara                                     | MONTO INTE CI | Film        |
| Bate   medan [meldini] chadan   culti-                                                                                                    | all inners areas                          | I man jugikon | dumn   dumn |
| making and an analytic fragmenticity of                                                                                                    | formeter and                              | maderlas      | mandati     |
| ma Webs Frankin 4015                                                                                                    | EN100                                     | dino          | #11121 P    |
| californian 4000                                                                                                    | 100                                       | 0.00          | 1.00        |
| naWatersfarmin (0(1)                                                                                                    | 1,067.38                                  | 0.00          |             |
| eaWadatharen-4023                                                                                                    | 111                                       | 0.00          | 18          |
| na Madeira                                                                                                    | 1.710.00                                  | 0.90          | 1.0         |
| STREAM NEW TREAMIN                                                                                                    | NUL I                                     | 0.00          |             |
| diametric a                                                                                                    | 1. A. A. A. A. A. A. A. A. A. A. A. A. A. | 0.00          |             |
| reliers 407)                                                                                                    | MARK                                      | 0.00          | 3.0         |
|                                                                                                    | 1 0000 800                                | 0.00          | 1.00        |

| dineral<br>Desirent    | MGP.                                         |        | Tekfolor       |        | 30/11/2  | 942 | NINET | elses       | Netwo        | -     |
|------------------------|----------------------------------------------|--------|----------------|--------|----------|-----|-------|-------------|--------------|-------|
| alirent<br>Verenteinen | to-                                          | -181   | Die<br>Haussen | en (*  | Mese     | T   | 1     | serfla abov |              |       |
| fild   sender          | - Jean Marriel                               | daefox | (suble)        | httine | (dames ) | ind |       | [1300 are   | (Susteen     | -050  |
| ritudios, luda an      | aniin an an an an an an an an an an an an an |        | -              |        | -        | -   |       |             | edan.        |       |
| dulles                 |                                              | 80     |                |        |          |     | 18.80 |             |              | NIX - |
| edecolul               | настолябот                                   |        |                | 1.01   |          |     | 1.01  |             |              | 110   |
| Tella .                | HIN                                          |        |                | 1.85   |          |     | 100   |             |              | 1.18  |
| าร์ตอกันใส             |                                              |        |                | 1.07   |          |     | 10.   |             |              | 0.54  |
|                        |                                              |        |                |        |          |     | R     |             | and purchase |       |
|                        |                                              |        |                |        |          |     |       |             |              |       |
|                        |                                              |        |                |        |          |     |       |             |              |       |

- 2. หัวข้อ รายงาน ภ.ง.ค.3 (รายงาน / ประจำงวค / รายงาน ภ.ง.ค.3)
  - 🛛 รายละเอียด
    - เพิ่มปุ่มการทำงานหัวข้อ ยื่นผ่านอินเทอร์เน็ต เพื่อสร้างแฟ้มข้อมูลสำหรับการยื่น ภ.ง.ค.3 ผ่านอินเตอร์เน็ต หมายเหตุ อ้างอิงรูปแบบตำแหน่งข้อมูลจาก format\_pnd3\_58dg255.PDF
  - 🛛 จอภาพ

| SHOW R. CH.)                                                                                                    |                                                                                                    |
|----------------------------------------------------------------------------------------------------|----------------------------------------------------------------------------------------------------|
| dasimenumn<br>dasimenumn<br>tritasiaran<br>dasamminara<br>anni<br>Sutukini unasaminara<br>annikinensiari<br>ğirekis<br>faxosi<br>dasammalik<br>Sustavi unasilik<br>Sustavi unasilik<br>Sustavi unasilik | Tunfisitui Cinne fa cieri<br>Bill<br>Bill<br>Berdenmayne<br>Berdenmayne<br>Berden |

เมื่อเลือกการทำงาน "ยื่นผ่านอินเทอร์เน็ต" จะแสดงจอภาพ

| lau a, e.a. 3 daubumerbilin                                                                                                    | _20/05/20143_                                                                                                    |
|----------------------------------------------------------------------------------------------------|----------------------------------------------------------------------------------------------------|
| ellinaren<br>ellindoren<br>desarren erfoare<br>Suchfrefoaren onder tre<br>errori<br>errori<br>desarren frestidoaren doughfado<br>desarren e | Ei<br>Ei<br>Eindeinen V<br>Eindeinen V                                                                                                    |
| ernedytesennistaling)<br>Historiesben<br>Ambullen/Lerib<br>Sesumra/M<br>Sudlock Histo                                                       | Inclusion      M        123-657190123-657390      (MV/1000)        80/8000      (MV/1000)        9/80000      (MV/1000)        9/800000      (MD/1000)   |
| หะอูร์เรียมันด<br>ซึ่งแห้ง (ก็คระราชกระทำกาศ)                                                                                               | D10-Pavor3/NewsPR(1000/PHD),12346a7800121,000388,2831,82,34_0<br>(Drve ([Parti)[(Pieroane])<br>PHD1,12345a793122,01000,3100,01,00,01,757<br>6 anni aloga |

- รหัสแผนก : สามารถ F5 เพื่อ Browse รหัสแผนกได้
- รหัสพนักงาน : สามารถ F5 เพื่อ Browse รหัสพนักงานได้
- ประเภทการทำงาน : เลือกดังนี้

| ประเภทการทำงาน | A=ทั้งหมด 😽  |
|----------------|--------------|
|                | A=ทั้งหมด    |
|                | M=รายเดือน   |
|                | D=รายวัน     |
|                | H=รายชั่วโมง |
|                | J=รายเหมา    |

- วันที่เข้าทำงานของพนักงาน : 1=พนักงานทุกคน, 2=พนักงานที่เข้าระหว่างปี (Default = 1)
- สาขาที่ : รหัสสาขาที่นำส่งภาษี สามารถ F5 เพื่อ Browse รหัสสาขาได้
- แผนก/ฝ่าย/สำนักงานใหญ่ที่นำส่ง : ระบุแผนก/ฝ่าย/สำนักงานใหญ่ที่นำส่ง
- ประเภทสาขา : เลือกดังนี้

ประเภทสาขา

| 0=ไม่ระบุ 🗠           |
|-----------------------|
| 0=ໄມ່ສະນຸ             |
| 1=สาขาภาษีมูลค่าเพิ่ม |
| 2=สาขาภาษีธุรกิจเฉพาะ |
| 3=ทั้งสองประเภท       |

- สถานะผู้ประกอบการรายใหญ่ : N=No, Y=Yes (Default = N)
- รหัสลงทะเบียน : กรณียื่นทางอินเตอร์เน็ต หมายถึง รหัสเข้าสู่ระบบ
- สำหรับเดือน/ปีภาษี : ระบุเดือน/ปี ภาษีที่ต้องการ
- ประเภทรายได้ : ระบุข้อความรายได้ที่ด้องการ เช่น ค่ารับจ้างทำโปรแกรม
  หมายเหตุ ประเภทรายได้ เริ่มต้นจะรับค่ามาจาก รายงาน ภ.ง.ค.3 แต่สามารถเปลี่ยนแปลงในหัวข้อนี้ได้ และเมื่อทำงาน หัวข้อ ภ.ง.ค.3 ยื่นผ่านอินเตอร์เน็ตแล้ว จะจัดเก็บค่าที่บันทึกไว้ และนำมาแสดงในกรั้งถัดไปแทน
- วันเดือนปีที่จ่าย : ระบุวันเดือนปีที่จ่ายภาษี (Default วันที่ประจำวัน)

- ระบุที่เก็บข้อมูล : สามารถ F5 หรือ Db Click เพื่อ Browse เลือกที่จัดเก็บ และระบุชื่อแฟ้มที่ต้องการได้
- ชื่อแฟ้ม (ที่กรมสรรพากรกำหนด) : โปรแกรมจะแสดงชื่อตามเงื่อนไขที่กรมสรรพากรกำหนด โดยอ่านล่าจากการบันทึกค่า ต่างๆ ที่ผ่านมาทางจอภาพ โดยผู้ใช้สามารถกัดลอก เพื่อนำไปวางในส่วนชื่อแฟ้ม ในช่อง ระบุที่เก็บข้อมูลได้เลย

| •             |                      | ų.                                                  | ų              | Q.      |
|---------------|----------------------|-----------------------------------------------------|----------------|---------|
| ระบุที่เก็บข้ | อมูล                 | Payroll\New\PR1800\PND3_1234567890123_000000_000    | 0 <u>00_00</u> | _01.TXT |
|               |                      | _([Drive:\][Path\]{File name})                      |                |         |
| ชื่อแฟ้ม      | (ที่กรมสรรพากรกำหนด) | PND3_1234567890123_000000_0000_00_00_01.TXT         |                |         |
|               |                      | (ดัดลอกชื่อแฟ้ม และนำไประบุชื่อไฟล์ในที่เก็บข้อมูล) |                |         |

- เมื่อกดปุ่ม "ตำแหน่งข้อมูล" จะแสดงจอภาพรายละเอียดตำแหน่งข้อมูลของแฟ้มข้อมูลที่ได้
  - ส่วน Detail

| radie Dotal Fielkiese                              |                                    |                     |
|----------------------------------------------------|------------------------------------|---------------------|
| ที่สามีอย่                                         | Gollań                             | Bailtini            |
| 1. Deteil                                          | 14 เสียนโยการโกลาชี รายการที่ 1    | 27. <b>800</b> min  |
| 2. å Aufi                                          | 15 fullenthisethild 2              | 28 Jouant           |
| 1. พายาธุ์ติกลาษี                                  | 16. อิตสามาษิรายการที่ 2           | 29 fuñ              |
| (เมือง (.T) ก็ไปรักญิตยายระโรกังระกันคม )          | 17. จำนวดวังที่จำย รายการที่ 2     | 30. vojēvu          |
| 5 และประจำสังผู้เสียการีสารารผู้สินในได้ (10 หลัง) | 18. จำนวดอินกาษี รายการที่ 2       | 31. เคาก็           |
| 8 สำนักหลักชื่อ                                    | 19. ราชเลกรไฟได้ รายการที่ 2       | 32. vojfi           |
| 7. фодельта                                        | 20. เนื่องในการจักลาษี รายการที่ 2 | 33. #101/200        |
| 1 ชื่อสารผู้มีมีไปได้                              | 21. tuRovDRivestul63               | 34 mm               |
| 3. วันฟองซีที่จ่ายเว็บได้ 1                        | 22. อัตรากกษระยางที่ 3             | 35 Awa/wate         |
| 10 อังระกษัตษการที่ 1                              | 23 จำนวนสินที่ง่าย รายการที่ 3     | 36 <i>Б</i> ила/кие |
| 1. จำหาหรัดที่จำหารสถารที่ 1                       | 24. จำหาดอินกาษี ระยาการี่ 3       | 37. Sov5n           |
| 2. จำนวดสำนวณี รายการที่ 1                         | 25. ประเทษไปได้ ระดากที่ 3         | 38 waliretti        |
| f immers Alarimanty E                              | 26. declarothon9 canofi 3          |                     |

🛛 การทำงาน

- เมื่อกดปุ่ม "ตกลง"
- ทำการค้นหาพนักงานตามเงื่อน ไขทางจอภาพ ซึ่งกำหนดประเภทการเสียภาษีแบบ 4 = หัก ณ ที่จ่าย (ภ.ง.ค.3) และมีรายได้

## 40(7) และภาษี 40(7) ที่ต้องนำส่ง

| D(1)00000)1102003004308)1102003004[unann]eureman]eureman]erueproad[25062565]3.00[51<br>D)2]000000]1102003137804[1102003137]unal[unanh]25062565]3.00[20000.00]6<br>D)4]000000]1219900667634[1219900667]unann]eureman]eureman] | 66.671155.00[1]1]0000<br>0.00[1]1]000000000]0.01<br>60.00[1]1]000000000]0<br>60.00[1]1]000000000]0<br>63.00[1]1]000000000]0<br>63.00[1]1]00000000]0<br>60.00[4]1]00000000]0<br>60.00[1]1]00000000]0<br>60.00[1]1]00000000]0<br>60.00[1]1]00000000]0<br>60.00[1]1]00000000]0<br>60.00[1]1]00000000]0<br>60.00[1]1]00000000]0<br>60.00[1]1]00000000]0<br>650.00[1]1]00000000<br>650.00[499.50]1[1]000000000000000]0<br>650.00[499.50]1[1]000000000000000000000000000000000 |
|----------------------------------------------------------------------------------------------------|----------------------------------------------------------------------------------------------------|
| e                                                                                                    |                                                                                                    |
| 0                                                                                                    | L Col 1                                                                                                    |

- 3. หัวข้อ เตรียมข้อมูลเงินสมทบ (รายงาน / ประจำงวด / รายงานเกี่ยวกับเงินสมทบ / เตรียมข้อมูลเงินสมทบ)
  - 🛛 รายละเอียด
    - เพิ่มการจัดเก็บที่เก็บข้อมูล

## 🛛 ตัวอย่างการจัดเก็บเงื่อนไขทางจอภาพ

ThaiS ftware

Enterprise

| รืออยือมูลเวินสมพบ                                                                                                    |                   | De                         |                     |            |
|----------------------------------------------------------------------------------------------------|-------------------|----------------------------|---------------------|------------|
| โปรดหมายสี่งเมือ<br>(เสื้อหลังงาน อังคาะเข้าน หมายถึ                                                                                                    | ะ เพื่อเชิวเหนือง | นที่องมต)                  |                     |            |
| nfaur Aeamail<br>minui<br>Suñas<br>Jusar                                                                                                    | inn entlinent     | nan Falin Babii<br>14 anui |                     |            |
| วอคำส<br>เดยที่มีผู้รับวิษีท<br>กันซี่นำวันเสียชาติ                                                                                                    | 070000081         |                            |                     | IN ADDRESS |
| de la ave                                                                                                    | (antipatiese)     | <u></u>                    | d write (spendarite | 10012363   |
| Subulianes                                                                                                    | 000000            |                            | 5. 000000           |            |
| seurafictions                                                                                                    | DUHEMIE           | R1000 ass bit              |                     |            |
| A CONTRACTOR OF A CONTRACTOR OFTA CONTRACTOR OFTA CONTRACTOR OFTA CONTRACTOR O | (Drive \)[P       | ath\][File nan             | w])                 |            |
| Benlán                                                                                                    |                   | himmediate                 | n.                  |            |
| สพรษวิษณาย                                                                                                    | สพราที่วไป        | devidoran.                 |                     |            |
| t Incit                                                                                                    | 5.00              | 0.00                       |                     |            |
| ช่วงที่ 2                                                                                                    | 0.00              | 0.00                       |                     |            |
| Second and the second second s | laferter with     | Invandou                   |                     |            |
| state account of the second second                                                                                                    |                   |                            |                     |            |

- 4. หัวข้อเตรียมข้อมูลเงินสะสม ธ.กรุงเทพฯ (รายงาน / ประจำงวค / เตรียมข้อมูลเงินสะสม ธ.กรุงเทพฯ)
  - 🛛 รายละเอียด
    - เพิ่มเงื่อนไขให้สามารถเลือกตามหมายเลข/แบบกองทุนฯ ได้

### 🛛 จอภาพ

| โปรดระบุเรื่อมไข<br>(เรื่อนไขหลักราย ก็ออกะอ่าน พ | เมาะเมืองเพื่อกล่างหน้างานทั้งหมด) |                  |                       |   |
|---------------------------------------------------|------------------------------------|------------------|-----------------------|---|
| กรัสมอลา                                          | MGT                                | fi.              | CAM                   |   |
| ทธิสหพิกราย<br>ประเภทการกับการ                    | A-fimun 💌                          | ħı.              | 65010                 |   |
| numan/aumenter                                    | 42/9999                            |                  |                       |   |
| ทระยิธนาออกุณสกที                                 | 111                                |                  |                       |   |
| ทศัสรริษัทที่ชนาการกำหนด<br>หศัสนโดยาย            | 272                                |                  |                       |   |
| วันที่นั่งเวินอ้ามัญชี<br>พรายของซ์อยูล           | 28/02/2563<br>(ซัตมูลเคิม - คำว่าง | (DD/M<br>vitubja | м/\^^^)<br>Беда = ^^) |   |
| ครั้งที่                                          | (คริสที่ 1 = ฟาว่าม                | ครึ่งวัดไป       | •'S')                 |   |
| เกิดพื้มข้อมูลไว้ที่ไดร์ฟ                         | D (A-2)                            |                  |                       |   |
| แห้นข้อมูลชื่อ                                    | PVDBBBL1 TXT                       |                  |                       |   |
| 516-31%                                           | Trafeciliscen M                    |                  |                       | - |

| 000001112221<br>0000011122240001 | MI39062563kmi<br>MI39062563kmiami | nde<br>untre | ananan<br>Bel | \$ 60029609202960<br>\$ 130725966062962 | MGT<br>QAM | UTWORT'S ASSERVANCE HANAGEMEN | 080001,43000 0<br>T | 0000000000 000001+0000 0000000<br>80000000136 00000000000 000000 |
|----------------------------------|-----------------------------------|--------------|---------------|-----------------------------------------|------------|-------------------------------|---------------------|------------------------------------------------------------------|
|                                  |                                   |              |               |                                         |            |                               |                     |                                                                  |
|                                  |                                   |              |               |                                         |            |                               |                     |                                                                  |

- กรณีเลือก หมายเลข/แบบกองทุนฯ 42/7777
- 5. ปรับปรุงหัวข้อ รายงานรายได้ค่าใช้จ่ายภาษี (Excel File) (รายงาน / อื่นๆ / รายงานแสดงทาง Excel / รายงานรายได้ค่าใช้จ่ายภาษี (Excel File))
  - 🛛 รายละเอียด
    - หากพนักงาน กำหนดประเภทการเสียภาษีแบบ 4 = หัก ณ ที่จ่าย (ภ.ง.ค.3) ให้รายได้สุทธิ หักภาษีด้วย

| SACHTHEORY                 | 1+CKOH FIRE      | 100 | And Inc. |  |
|----------------------------|------------------|-----|----------|--|
| PERSON NEWS                |                  |     | 84       |  |
| PART                       |                  |     | ñs.      |  |
| edus/Styte.                | 10.00            |     | Do.      |  |
| ประเทศการโรกษ              | Artown           |     |          |  |
| RATE FOR FILM              | Leavent          | ~   |          |  |
| จัมพีรีสมุทราชทรงเรียไม่   | Yeves.           | *   |          |  |
| ดิมพ์ของรรมและเทพรือไม่    | N-No.            |     |          |  |
| รัมต่ออดจามทั่งสิ้มพรีอไม่ | NeNa             |     |          |  |
| TREES                      | THUNERSON        | 1   |          |  |
|                            | 1 Charles States |     |          |  |

- 🛛 ตัวอย่างการทำงาน
  - รายงาน ประจำงวด
    - พิมพ์ข้อมูลรายคน = Yes พิมพ์ยอครวมแผนก = No พิมพ์ยอครวมทั้งสิ้น= No
      - แบบรายงาน = 1 แบบสรุป

| 1       | é    | ອ/ທ    |
|---------|------|--------|
| $\succ$ | หลงแ | เก้ ไข |

|     | A               | B             | C              | D              | G         | H          | 1         | L             | M          | N        | 0     | p        | Q            | R                 | 5            |
|-----|-----------------|---------------|----------------|----------------|-----------|------------|-----------|---------------|------------|----------|-------|----------|--------------|-------------------|--------------|
| 1   | รายว่าธราชวิลัง | Serum automin | and the server | and Second     | Annabara  |            | La sugar  | F             | Lene - ma  | -uniter  | 24:53 | 110.025  | ann air an   | anna là anns      | - Second     |
| 2   | รพิสมหนัก       | สีอแหนด       | รมิสหนักงาน    | สีล-นามสกุล    | รอบที่จำย | เงินเอือน  | ไม่มีส    | รายได้ที่สนบอ | เจ้าแสนเหน | សើបដាដារ | ឆើងឡើ | /កាធិ៍   | ล่าใช้จ่ายใน | ด่าไข้จ่ายทั้งหมด | ទាននៃវីដូចនិ |
| 3   | ACCOUNT999      | ល់ឲ្យឪ        | 1              | หมือ สนกัจ     | 30/3/2563 | 30,000.00  | 0         | 30,000.00     | 750        | 1.508.00 | 0     | 0        | 0            | 2,250.00          | 27,755.00    |
| 4   | ACCOUNT 999     | ឃ័ណ្ឌទី       | 2              | ដាយមក តាយលា    | 30/3/2563 | 55,000.00  | 0         | 55,000.00     | 750        | 2,750.00 | 0     | 0        | 0            | 3,500.00          | 51,508.00    |
| 5   | ACCOUNT999      | -Oryfi        | 3              | สาม สามใจ      | 36/3/2583 | 67,000.00  | 0         | \$7,000.00    | 750        | 3.350.00 | . 0   | 3,301.67 | 0            | 7,201.67          | 59,798.33    |
| 6   | ACCOUNT999      | ល់សូមិ        |                | A Asist        | 30/3/2563 | 32,000.00  | .0        | 32,000,00     | 750        | 1,800.00 | .0    |          | 0            | 2,350.00          | 29,658.00    |
| 7   | ACCOUNT999      | ឃ័ណ្ឌទី       | 4103014B       | กับลก          | 30/3/2563 | Ű.         | 50,000.00 | 50,000.00     |            | 0        | 0     | 0        | 0            | 0                 | 50,000.00    |
| 8   | ACCOUNT\$99     | 1044          | 5              | ตัว ตัวสมการ   | 30/3/2563 | 109,000.00 | 0         | 100,000.00    | 750        | 5.000.00 | 0     | 8,800.00 | D            | 14,250.00         | 85,650.00    |
| 9   | ACCOUNT999      | ឃុំក្នុង      | 50030477       | 4748           | 30/3/2563 | 0          | 8,800.00  | 8,000.00      | 0          | 0        | 0     | g        | 0            | 0                 | 8,005.00     |
| -10 | ACCOUNTS 99     | 3010          | 57102          | สำเภอย์ วิสสาข | 38/1/2663 | 16 950 00  | . 0       | 16.050.00     |            | 10       | D     | 938.3    | D            | 318.1             | 10,441,58    |
| 11  | ACCOUNT 999     | ល័ម្មឪ        | 6              | procession num | 38/3/2563 | 25,000.00  | 0         | 25,000.00     | 750        | 1,250.00 | . 0   | . đ      | D            | 2,005.00          | 21,000.00    |

### แบบรายงาน = 2 แบบแจกแจง

### ≽ หลังแก้ไข

|      | . A            | 6           | C.          | D               | 6            | Ħ           | 1              | L             | M          | N        | 0   | P        | Q            | R.                  | 5                | Τ.  |
|------|----------------|-------------|-------------|-----------------|--------------|-------------|----------------|---------------|------------|----------|-----|----------|--------------|---------------------|------------------|-----|
| -1   | auf or surveys | สารแนะสุราช |             |                 | J.C. Martine | - And David | and the second | a sugar and a |            |          |     | -        |              | stor and the states |                  |     |
| 2    | รริสมหาก       | สีสมหมก     | ទធិតាណិកតាម | ชื่อ-มาเอสกุล   | รอมพี่จ่าย   | เสียกต้อน   | ริมนิส         | รายได้ที่สหมด | เจ้าแสนเหน | เงินสะสม | and | กาษี     | สารสีข่านสืบ | ด่าไข่จายที่สงอด    | ราชได้สุทธิ ค่าส | 114 |
| 1    | ACCOUNT 999    | dışdi       | 1           | พรีง สมใจ       | 30/3/2563    | 32,000.00   | 0              | 32,000.00     | 750        | 1,900.00 | 0   | a        | 0            | 2,290.00            | 27,750.00        | 11  |
| 4    | ACCOUNT999     | single .    | 2           | Sum count       | 30/3/3563    | \$5,000.00  | D              | 55,000,00     | 750        | 2,750.00 | à   | - a      |              | 3,950,00            | \$1,500.00       |     |
| 5    | ACCOUNT 999    | Sq.D        | 3           | สาม สาย/เจ      | 30/3/2563    | 67,000.00   | . 0            | 67,000,00     | 750        | 3,350.00 | . 0 | 3,101.67 | 0            | 7,201.67            | 59,798.33        |     |
| fi.  | ACCOUNT 998    | \$9/0       | 4           | 5 Anna          | 30/3/2563    | 32,000.00   | -0             | 32,000,00     | 750        | 1,690.00 | 0   | 0        | . 0          | 2,350.00            | 29,650.00        |     |
| 3    | ACC011/7999    | 59/6        | 41030148    | Reigh           | 30/3/2563    | B           | 50,000.00      | 50,000.40     | 0          | 0        | 0   | 0        | 0            | 0                   | \$5,000.00       |     |
|      | ACCOUNT 999    | 101/8       | 5           | ร้าว สารสมาย    | 30/3/2563    | 108,000.00  | 0              | 106.000.00    | 250        | 5,050.00 | 0   | 8.000.00 | 0            | 14.350.00           | 05,050.00        |     |
| - 10 | ACCOUNT 999    | Salt        | 30030477    | 1000            | 30/3/2583    | 5           | 8.001.00       | 8,000.85      | 17         | d        | 0   | 0        |              |                     | 8.000.00         |     |
| 10   | ACCOUNTER      | \$4gb       | 57182       | น้ำสัสม โรงสร   | 30/7/2547    | 14,950,00   | p              | 14,950.00     | Ð          | 0        | 0   | 308.3    | - 0          | 308.3               | 10,441.30        |     |
| 11   | 4000007999     | Sight       |             | prentimetre new | 30/3/2563    | 25,000.01   | 0              | 25,000.01     | 750        | 1,250.01 |     | q        | 11           | 2,010.00            | 21,000.01        |     |

พิมพ์ข้อมูลรายคน = No พิมพ์ยอครวมแผนก = Yes พิมพ์ยอครวมทั้งสิ้น= No

|     | A             | B                | C           | D              | G              | - 14             | 1         | L             | м        | 54        | 0       | p.        | 0             | R                | S.            |
|-----|---------------|------------------|-------------|----------------|----------------|------------------|-----------|---------------|----------|-----------|---------|-----------|---------------|------------------|---------------|
| 1   | รายอาสรายได้ค | สียังกับและการจึ |             | a assident     | and the second | - and the second |           |               |          |           |         |           | and allow the | normalia and     | in the second |
| 2   | จนัสนะณก      | สีอออออ          | รจิสพนิกลาม | ສີຂະນາມສາງລ    | รณฑ์จาก        | เงินเดือน        | ในนิส     | รายได้ที่งหมด | Summ     | เงินสาสม  | เงินทู้ | ກາສັ      | ล่าริษัจายสืบ | ด่าใช้จ่ายยังหมด | รายได้สุบสิ   |
| 1   | ACCOUNT999    | លម្ភម            | 1           | หรือ สมกัจ     | 30/3/2563      | 30,000.00        | .0        | 39,000.00     | 750      | 1,500.00  | 0       | .0        | 0             | 2,250.00         | 27,750.00     |
| 4   | ACCOUNT999    | skyð             | 2           | Braten natemie | 30/3/2963      | 95,000.00        | 0         | 55,000.00     | 750      | 2,750.00  | .0      | 0         | 0             | 3,500.00         | 51,500.00     |
| 5   | ACCOUNT999    | day6             | 1           | สามสามไข       | 30/3/2547      | 67,000.00        | 0         | 67,000.00     | 750      | 3,256.00  | 0       | 3,303.67  |               | 7,201.67         | \$9,798.33    |
| 6   | ACCOUNT999    | Cay6             |             | a amo          | 30/3/2563      | 32,000.00        |           | 32,000.00     | 730      | 1,600.00  | 0       | 0         | 0             | 2,350.00         | 29,650.00     |
| 7   | ACCOUNT999    | din/B            | 41030148    | สีมเลก         | 30/3/2563      | 0                | 50,000.00 | 50,000.00     | . 0      | .0        | Ó       | 0         |               | 0                | 50,000.00     |
| 8   | ACCOUNT999    | ជីវបូមី          | 5           | ด้า ที่ปดมาม   | 30/3/2563      | 100,000.00       | 0         | 100,000.00    | 750      | 5,000.00  | 0       | 8,800.00  | D             | 14,350.00        | 15,650.00     |
| 9   | ACCOUNT999    | Sty 0            | 50030477    | SITURE         | 30/2/2563      | 0                | 8,000.00  | 8,000.00      | .0       | 0         | 0       | 0         |               | 0                | 8.000.00      |
| -10 | ACCOUNT999    | SkyB             | 57102       |                | 30/3/2963      | 16,950.00        | 0         | 16,950.00     | 0        | - Ö       | 0       | \$08.5    | 0             | 506.5            | 16,441.58     |
| 11  | ACCOUNTING    | day6             | 6           |                | 30/3/2563      | 25,000.00        | 0         | 25,000.00     | 250      | 1,258.00  | .0      | - 0       | 0             | 2,000.20         | 23,000.00     |
| 12  | ACCOUNT999    | sky6             | 6.2045E+14  |                | 30/3/2569      | 111,400.00       | 0         | 111,400.00    | 750      | 2,228.00  | 0       | 11,897.17 | .0            | 14,875,17        | 96,524.83     |
| 13  | ACCOUNT999    | ទីលុមិ           | ?           |                | 30/3/2563      | 40,000.00        | 0         | 45,000.00     | 750      | 2,000.00  | 0       | 321.83    | 4             | 3,070.83         | 36,929.17     |
| 14  |               |                  |             |                | 1              | 477.350.00       | 58.000.00 | 535,350,00    | 6,505,00 | 19,678.00 | 8,00    | 24,428.17 | 0.65          | 50.106.27        | 485,243,85    |
| 15  | PK.           | จักษาความสะเอาจ  | \$3015      | 67             | 30/3/2563      | 100,890.00       | 0         | 100,890.00    | 750      | -0        | 0       | 9,826.67  | -0            | 10,576.67        | 90,313.33     |
| 16  | HK            | ย้าหาดวามสาดาด   | 53021       |                | 30/3/2563      | 100,890.00       | 0         | 100,890.00    | 750      | 0         | 0       | 7,778.00  | 0             | 8,528.00         | 92,362.00     |
| 17  | HK.           | Instantion in    | 54043       |                | 30/3/2583      | 107,070.05       | 0         | 107,070.00    | 750      | . C       | 0       | 11,371.67 | 5             | 12.121.67        | 94,948.33     |
| 18  |               |                  |             |                |                | 308,850.00       | 0.00      | 308,850.00    | 2,250,00 | 0.00      | 0.00    | 28,976.34 | 0.00          | 11,226.34        | 277,623.66    |
| 19  | Tatul         |                  |             |                |                | 796,200.05       | 58,000.00 | 844,200.00    | 8,350.00 | 29,678.00 | 0.00    | 51,494,38 | 0.00          | #1,332.51        | 762,067,49    |

## สำหรับเทียบยอครวมแผนก ยอครวมทั้งสิ้น

แบบรายงาน = 1 แบบสรุป

Quality Assurance Management

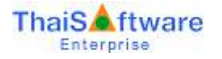

| .4 | A  | B           | C             | D        | E              | Ŧ             | 6           | 11         | 1         | U            | M        | 'N        | 0   | P         | Q            | R.               | 5           | 5 |
|----|----|-------------|---------------|----------|----------------|---------------|-------------|------------|-----------|--------------|----------|-----------|-----|-----------|--------------|------------------|-------------|---|
| 1  | 10 | สายสายสาย   | Resources     |          | and the second |               |             |            |           |              |          |           |     |           |              |                  |             |   |
| 2  |    | รจัสนแบก    | ชื่อแหน่มา    | รพิสสาขา | รอบพี่จ่าย     | ง่านามพนิกงาน | และสัญญาตาม | ស៊េអតើតារ  | 14/14     | รายได้ดังหมด | ฉันสมหย  | เวินสะสม  | aug | . RTB.    | ด่าไข้จำบอิน | ด่าใช้จำบดิ้งหมด | รายได้สุดธิ |   |
| 2  |    | ACCOUNT 899 | ពីភូមិ        | 1        | 36/3/2563      | 11            | 485,243,63  | 477,350.00 | 58,010.00 | 535,390.00   | 6,050.00 | 19,678.00 | 0   | 24,428.17 | 0            | 50,106.17        | 485,243.83  |   |
| 4  |    | HE          | โกษาสวามสะลาค |          | 36/3/2563      | 3             | 277,623.66  | 308,850.00 | 0         | 308,859.00   | 2,250.00 | 0         | : 0 | 28.976.34 | 0            | 31,226.34        | 277,623.66  |   |

#### แบบรายงาน = 2 แบบแจกแจง

| 14 | A. |            | C            | 0        | t         | F               | 6           | H.             | 1         | 1                    | M        | N         | 0         | . P       | Q                  | R                            | 5 2           |
|----|----|------------|--------------|----------|-----------|-----------------|-------------|----------------|-----------|----------------------|----------|-----------|-----------|-----------|--------------------|------------------------------|---------------|
| 1  | 10 | instants   | sienmane.    |          | and Sense | Summer Lawrence | and and     | and the second |           | and and an inclusion |          |           | ( des     |           | and the lot of the | and the second second second | and the stand |
| 2  | 1  | รพิสธรณก   | ชีลแหนก      | ระโสสาชา | รอบที่จำม | รามากหณีกลาม    | លេភី៣ខេតុបា | เวิรกล้อน      | ริมพิส    | รายได้ที่สหมด        | สีแสนายม | สำเสาสม   | ເລົ່າແຫຼ່ | ຄາສ       | ด่างไปจำเหมือง     | ต่าใช้จำอดิสหมด              | รายได้ลุ่งสิ  |
| 2  |    | ACCOUNT989 | úiyfi        |          | 30/3/2563 | 11              | 485,243.83  | 477,350.00     | 38,000.00 | 535, 150, 00         | 6,003.00 | 19,678,00 |           | 24,428.17 |                    | 50,106.17                    | 485,243,83    |
| 4  |    | HC         | กษาความสามาร |          | 30/3/2563 |                 | 277,623.66  | 306,850.10     | 0         | 308,850.00           | 2,298.00 |           | - 0       | 28,976.34 |                    | 31,226,34                    | 277,623.66    |

# พิมพ์ข้อมูลรายคน = No พิมพ์ยอครวมแผนก = Nos พิมพ์ยอครวมทั้งสิ้น= Yes

### แบบรายงาน = 1 แบบสรุป

| . 4 |     | A      |                | С.        | D           | £              | - #-         | G          | H          | 1         | L.             | M           | N         | 0       | p.        | Q            | 8                | 5                  |
|-----|-----|--------|----------------|-----------|-------------|----------------|--------------|------------|------------|-----------|----------------|-------------|-----------|---------|-----------|--------------|------------------|--------------------|
| 1   | 518 | 178.97 | บริสัตร์ได้จำเ | Brhstat   |             | and the second |              |            |            |           |                | and the set |           |         |           |              |                  | and a state of the |
| 2   | 65  | urlit  | รลิสมณา        | -flamours | รมัสสาขา    | จองที่จ่าย     | จำแรมหนึกงาน | uafiniaeu  | ເວັນເຄີຍນ  | ในชื่อ    | ราย/ได้ทั้งหมด | សំពោះអាម    | shummer.  | ເດີເນຖິ | กาษ์      | ท่าไปจ่ายมีน | สารใช้จากสิงคลอง | งามได้สุบธิ        |
|     | 1   | 1254.5 | 10.000         |           | and showing | 30/3/2567      | 14           | 762,867.49 | 786,200.00 | 58,000.00 | 844,250.00     | 9,250.00    | 19,678.00 | ſ       | 57,404.51 | 0            | 41, 332, 51      | 767.987.49         |

#### แบบรายงาน = 2 แบบแจกแจง

| ð.  | A       | 8            | C        | D        | E          | F             | G          | H          | Ť         | 1           | M         | N         | 0    | P         | Q          | R              | 5                  |
|-----|---------|--------------|----------|----------|------------|---------------|------------|------------|-----------|-------------|-----------|-----------|------|-----------|------------|----------------|--------------------|
|     | norman  | บได้ก่าใช่หา | BLM278   |          |            |               |            |            |           |             |           |           |      |           |            |                |                    |
| - P | รพัสสำบ | รหิสแผนก     | -Sannau. | รหัสสาขา | ระบที่จ่าย | จำแสนเหนือจาก | UNADRIDAU  | ជាមើលប     | 161มิส    | รายได้ทักแส | ជារាវរបារ | เงินสะสม  | shug | สาท       | สาปปราชอิน | ค่าไปจำแห้งหมด | รายไม่สุดธิ ต่าด่ว |
|     | Barry   | 10000000     | 1.000    | 1110.545 | 38/3/2563  | 34            | 762,867.49 | 766,250.01 | 58,000.00 | 844,250.05  | 8,250.00  | 19,678.00 | . 9  | 53,404.51 | 0          | 81,332.51      | 762,867,49         |

รายงาน ประจำปี

## พิมพ์ข้อมูลรายคน = Yes พิมพ์ยอครวมแผนก = No พิมพ์ยอครวมทั้งสิ้น= No

### แบบรายงาน = 1 แบบสรุป

| -   | A             | E               | č           | D             | G          | H          | 1         | ĸ          | 1            | M        | N         | 0     | p .       | Q             | R             | 5           |
|-----|---------------|-----------------|-------------|---------------|------------|------------|-----------|------------|--------------|----------|-----------|-------|-----------|---------------|---------------|-------------|
| 1   | รามงามรายได้ผ | สารระบบเลือกหรื | E           |               |            |            |           |            |              |          |           |       |           |               |               |             |
| 2   | รหัสมแบร      | ซีอนเกมก        | รมิสหมืองาน | ชื่อ-นามสกุล  | รสมพี่จ่าย | เป็นแต้สาม | 1udie -   | รายไม่อื่น | รายใส้ห้องแล | សំណារសម  | ເວັນສະສມ  | สตภั  | ALC N     | ดำไข้จ่ายอื่น | ดารปรายนังหมด | \$10 Laigus |
| 3   | ACCOUNT\$99   | ជណ្ឌន៍          | 4           | etim sim      | 30/3/2563  | 99,005.00  | 0         | 0          | \$0,005,00   | 2,250.00 | 4,500.00  | Ð     | .0        | 0             | 6,750.00      | 83,255.00   |
| 4   | ACCOUNTERS    | ម័ណ្ឌឱ          | 2           | frame recerci | 36/3/2563  | 165,000.00 | . 0       | - 0        | 165,000.00   | 2.250.00 | 9,250.00  | - î î | .0        | Û             | 10,500.00     | 154,500.00  |
| 5   | ACCOUNT\$999  | ជំណូង           | 3           | สาย สายใจ     | 30/3/2563  | 201,000.00 | 0         | . 0        | 201,000.00   | 2,258.00 | 10,050.00 | - 0   | 9,305.01  | 0             | 21,685.01     | 179,394.99  |
| Ő.  | ACCOUNT\$99   | ជីល្ខន          | 1           | 5 devia       | 30/3/2563  | 96,000.00  | 0         | 0          | 96,000.00    | 2.250.00 | 4,800.00  | 0     | 0         | 0             | 7,650.00      | 88,953.00   |
| -7- | ACCOUNT\$99   | ជ័ណ្ឌទី         | 41030148    | da an         | 30/3/2563  | 0          | 50,000.00 |            | 50,000.00    |          | 0         | D.    | 250       | 0             | 250           | 49,750.00   |
| 8   | ACCOLINT999   | ឃ័ណ្ឌឌ          | 5           | สารสาขมาย     | 30/3/2563  | 306,000.00 | 0         | 0          | 300,008.00   | 2,250.00 | 15,900.00 | D     | 25,800.00 | 0             | 43.050.00     | 256,958.00  |
| 9   | ACCOUNT999    | ឃីល្អទី         | 50030477    | arme          | 38/3/2563  | 0          | 8,000.00  |            | 8,000,00     | 0        | D         |       | 108.32    | 0             | 100.32        | 7,899.68    |
| 10  | ACCOUNTERS    | ditt            | 57162       | alianti tem   | 30/1/10/1  | 31,831,60  | 0         | 1.259.70   | 56,185.00    | 1        | 1         | - 0   | 1 125 50  | 0             | 2,275,30      | 13,913,50   |
| 11  | ACCOUNTERS    | ជីឮ៥            | 6           | prendre name  | 30/3/2563  | 75,001,00  | 0         |            | 75,000.00    | 2,250.00 | 3,750.00  | 0     | 0         | 0             | 6.000.00      | 69,000.00   |

### แบบรายงาน = 2 แบบแจกแจง

| 1.4 | A            | 8                    | -C-         | D             | 6          | н          | 1         | 3        | - K      | - L           | M:        | N         | 0   | - P       | R              | 5           | 12       |
|-----|--------------|----------------------|-------------|---------------|------------|------------|-----------|----------|----------|---------------|-----------|-----------|-----|-----------|----------------|-------------|----------|
| 1   | THERE'S A    | - จึงการแนนการชีวิกา |             |               |            |            |           |          |          |               |           |           |     |           |                |             | 1        |
| 2   | รษัสแหนด     | ซีอนหนก              | รจัสหนักสาม | ส์ธ-มามกกุล   | รอมที่จ่าย | ជាអគីតម    | 1ariid    | สาสวสาสา | รายาสอน  | รายได้ที่สหมด | i3settemu | ណីមនេះតាម | aud | and.      | สารษังบบก็สนมต | รายได้สุดสิ | <b>#</b> |
| 1   | ACCOUNT999   | űryő                 | 1           | หนึ่งเหน่าจ   | 30/3/2563  | 90,000.00  |           | 0        | Ď        | 92,000.00     | 2,258.00  | 4,510.00  | Ŭ.  | 0         | 6,750.00       | 83,250.00   |          |
| 4   | ACCOUNT#99   | ស៊ីឡូនិ              |             | ม่านหมา กมณฑ์ | 30/3/2963  | 165,010.00 | 2         | 0        | D        | 165,000,00    | 2,250.80  | 8,250.00  | 0   |           | 10,500.00      | 154,900.00  |          |
| -5: | ACCOUNTING   | ជណ្ឌ                 |             | สาม สามริจ    | 31/3/2563  | 201,000.00 |           | 0        | Ď        | 201,000.00    | 2,255.00  | 10,050.00 | .0  | 9,305.01  | 21,605.01      | 179,294.99  |          |
| 6   | ACCOUNT999   | ជម្នុន               |             | a mini        | 38/3/2563  | 96,000.00  |           | 0        |          | 96,800.00     | 2,259.00  | 4,800.00  | 0   | 0         | 7,052:10       | 88,950.00   |          |
| 7   | ACCOUNT/1999 | ពីពុទី               | 41830148    | duan.         | 31/3/2963  | 6          | 58,080.00 | 0        | 0        | 58,000,00     | . 0       | .0        | .0  | 259       | 250            | 49,750.00   |          |
| 8   | ACCOUNT999   | ស៊ <b>្</b> រទ       | 5           | สังสำหน่าย    | 38/3/2563  | 300,000.00 | 1.4       | - 0      | D        | 300,000.60    | 2,250.00  | 15,000.00 | 0   | 25,800.00 | #3,090.00      | 256,950.00  |          |
| 9   | ACCOUNTINS   | ជំពុទ                | 58030477    | 107NE         | 38/3/2563  | 0          | 8,000.00  | 0        | D        | 8,000.00      | 0         | 0         | . 0 | 100.32    | 100.32         | 7,899.68    |          |
| 10  | ACCOUNT399   | dq 5                 | 5/102       | ביורד במארב   | 38(3/238)  | 30,030.00  | 1         | 2 U      | 3,339,00 | 36,189,00     | 750       | . 0       | 0   | 1,325 50  | 2,275.50       | \$3.913.30  | 7        |
| 11  | ACCOUNT999   | <b>ស័ក្ខនី</b>       |             | prettene out  | 30/3/2363  | 75,010.00  |           | . 0      | D        | 73,000 80     | 2,250.00  | 3,750.00  | . 0 |           | £,000.80       | - 69,000.00 | 100      |
| 12  | ACCOUNT999   | 5g8                  | 6.2045E+14  |               | 30/3/2563  | 334,210.00 |           | . 0      | 0        | 334,200,00    | 2,250.00  | 6.684.00  | 0   | 35.691.51 | +1,625.51      | 289,574.49  |          |
| 13  | ACCOUNT999   | 191                  | 7           |               | 30/3/2563  | 128,000.09 |           | 0        | P        | 129,000.90    | 2,250.00  | 6,000.00  | .9  | 962.49    | 9,212.49       | 110.707.51  |          |
| 14  | 46           | เกษาสารมสะอาด        | 52015       |               | 31/3/2563  | 362,670.00 | 1         | 0        | - P      | 307,670.00    | 2,259.00  | 0         | 0   | 29,480.01 | 31,739.01      | 270.939.99  | 1        |
| 15  | HK           | Engranding to        | 57021       |               | 30/3/29/2  | 302,470.01 |           | 0        |          | 302,670.00    | 2,251.00  |           | -0  | 23.334.00 | 23,584.00      | 277.086.00  |          |
| 16  | HC           | สีกษาสารณสะอาด       | 54043       |               | 38/3/2563  | 321,210,00 |           | - 0      | D        | 371,210.00    | 2,258.00  |           | :0  | 34,115,01 | 36,365.01      | 354,844.99  | 1        |
| 17  | HC           | STRINITATED IN       | 60049       |               | 36/3/2963  | 60,640.00  | 0.1       | 0        | . D      | 63,840.00     | 750       | 0         | 0   | 2.030.67  | 2,790.67       | \$7,859.33  |          |
| 18  | HC           | Instantion           | 62150       |               | 30/5/2963  | 64,000.00  | 1         | 11       | D        | 64,000.00     | 750       | a         | - 0 | 2.779.17  | 3,529.37       | 60.470.83   |          |

### พิมพ์ข้อมูลรายคน = No พิมพ์ยอครวมแผนก = Yes พิมพ์ยอครวมทั้งสิ้น= No

### แบบรายงาน = 1 แบบสรุป

| 14 | A.    | Ð             | S                | D    | £          | - F          | 6            | -18          | 1         | К         | L             | M         | N         | 0       | P          | - R             | S                  |
|----|-------|---------------|------------------|------|------------|--------------|--------------|--------------|-----------|-----------|---------------|-----------|-----------|---------|------------|-----------------|--------------------|
| 1  | รายสา | พรายใส่สาว6จา | cales 16         |      |            | ward wards   |              |              |           |           |               |           |           |         |            |                 | Constanting of the |
| 2  | cha   | งห์สมสมายา    | ซื่อแหน่ก        | enn. | งสมที่จำละ | จานเหตุแหล่ง | រពត៌ពម៌តកម   | ារារវាត់នេ   | Turlin    | จาสไม่สืบ | จามได้ที่สงมอ | สับสมพบ   | เงินสะสม  | เลินตู้ | สาร์       | ต่าไปจากทั้งหมด | shutaligned as     |
| 3. |       | ACCOUNT999    | លីឡូមិ           |      | 20/2/2563  | 11           | 1.343,970.17 | 1.432,050.00 | 58,010.00 | 5,239.00  | 1,495,389.00  | 18,250.00 | 59,034.00 | 0       | 77,674.83  | 151,418.87      | 1,343,970.17       |
| 4  |       | HK            | inereners seenil | 1.1  | 30/3/2563  | 3            | 951,201.14   | 1,051,100.00 | a         | 0         | 1,051,190.00  | 8,250.00  | 0         | 0       | \$1,738.00 | 09,958.84       | 951,201.14         |

### แบบรายงาน = 2 แบบแจกแจง

| 1 | Ą     | B              | C              | 0    | E         | F               | ũ            | H.           | T         | K         | 1            | M         | N         | 0      | p         | R            | 5 9          |
|---|-------|----------------|----------------|------|-----------|-----------------|--------------|--------------|-----------|-----------|--------------|-----------|-----------|--------|-----------|--------------|--------------|
| 1 | there | สายได้ค่าใส่หา | autoria.       |      |           |                 |              |              |           |           |              |           |           |        |           |              |              |
| 2 | VH0   | รษิสมแนก       | Beatran        | 1000 | รอบมีร่าย | จ่านสมเสรียงสาย | เกลียห่อคระ  | ារហើតប       | ไมนัส     | รายไม่สิน | รายได้ดีสมุล | លោកពារ    | ເດີນທະສນ  | uhurji | and .     | สาปประเทศสาย | รายไม่สุดธิ  |
| 3 |       | ACCOUNT\$99    | ថ៌តូទី         | 1    | 36/3/2563 | 11              | 1,343,970.17 | 1,432,050:00 | 58,000.00 | 5.339.00  | 1,495,389.00 | 18,750.06 | 39,834,00 | 0      | 73,634,65 | 151,418,83   | 1.343,978.17 |
| 4 | (+)   | HE             | สักษาการแสะสาด |      | 36/3/7562 | 5               | 951,201.14   | 1,051,190.05 |           | 1         | 1,051,190.00 | 8.250.00  | D         | - 10   | 91,738.86 | 00,950,05    | 911,201,14   |

\_

### - พิมพ์ข้อมูลรายคน = No พิมพ์ยอครวมแผนก = Nos พิมพ์ยอครวมทั้งสิ้น= Yes

### แบบรายงาน = 1 แบบสรุป

|   | . A       | E          | F            | G            | Н            | 1                                                                                                    | ĸ          | L             | М                                                                                                    | N                            | 0       | р          | Q             | R                 | 5                                                                                                    |
|---|-----------|------------|--------------|--------------|--------------|----------------------------------------------------------------------------------------------------|------------|---------------|----------------------------------------------------------------------------------------------------|------------------------------|---------|------------|---------------|-------------------|----------------------------------------------------------------------------------------------------|
| 1 | สาใช้จำเห | Entran.    | 1            |              | See See -    | 1,23                                                                                                    | 1.5000     | i maxi i      | 142 1                                                                                                    | 1                            | Sec. 1  | Unicedal!  | 1-15-25       | Shaden and        |                                                                                                    |
| 2 | รหัสฝ่าย  | รอบที่จ่าย | จำนวมหนักงาน | เฉลี่ยต่อคน  | ເວັນເລື່ອນ   | ີ ແທ້ສ                                                                                                    | รายได้อื่น | รายได้ที่สหมด | เงินสมหม                                                                                                    | เงินสะสม                     | เงินกู้ | สาต        | ดาให้ง่ายอื่น | ค่าใช้จ่ายทั้งหมด | รายได้สุทธิ                                                                                                    |
| 3 |           | 30/3/2563  | 16           | 2,295,171.31 | 2,483,240.00 | 58,000.00                                                                                                    | 5,339.00   | 2,546,579.00  | 27,000.00                                                                                                    | 59,004.00                    | 0       | 165,373.69 | 0             | 251,407.59        | 2,295,171.31                                                                                                    |
|   | -         |            |              |              |              | the second second second second second second second second second second second second second second second se |            |               | and the second second se | and the second second second |         |            |               |                   | and the second second sec |

#### แบบรายงาน = 2 แบบแจกแจง

|     | A.          | E          | F            | Ġ                                                                                                    | H            | 1          | 3            | NC .     | L.           | м           | N          | 0       | p          | Q                | R                 | 5              | Τ.      |
|-----|-------------|------------|--------------|----------------------------------------------------------------------------------------------------|--------------|------------|--------------|----------|--------------|-------------|------------|---------|------------|------------------|-------------------|----------------|---------|
| 1   | ล่าวีร์จายม | Aranı.     | CONTRACT AND | a Cardinara                                                                                                    | - nations to |            | ta de la com |          | SALL COMPANY | 0-1210-0.00 | nuet doors | S. 1157 | 11110-111  | to university of | n en miner en i   | Concert Copert | a       |
| 2   | .ระกัลปาย   | ระบที่จ่าย | ราแวรมณิสสาร | understar u                                                                                                    | សិហភិតារ     | ามนิต      | ต่าส่วงเวลา  | รายได้ไห | รายได้พังหมด | เงินสมคม    | เงินสะสม   | เป็นตู้ | กาลี       | ต่าไข้จ่ายอื่น   | ด่าไข้จ่ายติลาเมต | รายได้สุทธิ    | สากการจ |
| 3   | 1           | 30/3/2563  | 1            | 6 2,295,171,31                                                                                                    | 2,483,240.00 | \$8,000.00 | 0            | 5,339.00 | 2,546,579.01 | 27,000.00   | 59,034.00  | 0       | 165,173.89 | 0                | 251,407.69        | 2,295,171.31   |         |
| 1.0 | 1.1         |            |              | and set of the set of the set of |              |            |              |          |              |             |            |         |            |                  |                   |                |         |

6. หัวข้อ นำข้อมูลออกจาก GENiUS-PR for Windows version 10.16 เข้า GENiUS Pay Slip Online (DFM / การทำงานพิเศษต่างๆ / นำ ข้อมูลออกจาก GENiUS-PR for Windows version 10.16 เข้า GENiUS Pay Slip Online )

### 🛛 รายละเอียด

- หากพนักงาน กำหนดประเภทการเสียภาษีแบบ 4 = หัก ณ ที่จ่าย (ภ.ง.ด.3) ให้รายได้สุทธิ หักภาษีด้วย
- แฟ้มข้อมูลที่แก้ไข คือ Pay\_Period Sum.CSV

| alloyedd GENiUS Pay     | Slip Online (Text File)      |                                                                                                    | 26/02/2         |
|-------------------------|------------------------------|----------------------------------------------------------------------------------------------------|-----------------|
| โปหาการเลี้ยนไข         |                              |                                                                                                    |                 |
| (เรื่อนไขหนักการสำหาดสำ | ห หลายถึง เสียาช่วงหลักเกษก็ | wan)                                                                                                    |                 |
| attactory .             |                              |                                                                                                    |                 |
| and the                 | 1                            | to and the second second second second second second second second second second second second second second se |                 |
| offer Droma             |                              | 10                                                                                                    |                 |
| elladamus               |                              | 5                                                                                                    |                 |
| ประสาราชการ             | A-Aman w                     |                                                                                                    |                 |
| Research of             | Benerica albeida Par         | Miles W                                                                                                    |                 |
| wind the second second  | 10051                        | สมพัฒนิกษาเรียนได้ระเป็น 0                                                                                      | CONSTRUCTION OF |
| Sufficient              | 28/02/2563                   | and a second second second second                                                                               | COMPLEXIT.      |
| dis Article 15 (legist  |                              | m                                                                                                    | Investigent     |
| whatewafe               | Pey Pariod Datell csy        | tempela revelation                                                                                              |                 |
|                         | Pay Period Sum cav           | ร้องสารมีการเลละเอกตะ สงค์การ                                                                                   |                 |
|                         | Work Period.cev              | ขึ้งและปฏิบัติงานประจำงาด                                                                                       |                 |
|                         | Deduct Pened.csv             | ร้อมการที่สว้างระบบความสา                                                                                       | e optimizera    |
|                         | Charge DeptEmp csv           | fegermilleuritaure viteri                                                                                       | ใกลาง-          |
|                         | W_PRID85.cw                  | ร้อนเส้นๆ ของหนักงาน                                                                                            |                 |
|                         |                              | 1017 THE CONT OF COMP.                                                                                          | 1.14110         |

🛛 การทำงาน

#### หลังแก้ไข

|    | Hide          | Jan and     | Page Layer  | t Assessed   | Outa  | Jester | View add | Ny Period Sam -<br>Jira | Microsoft i | Eccel   |          |          |         |      |       | - <b>G</b> = | 9 8<br>9 8 |
|----|---------------|-------------|-------------|--------------|-------|--------|----------|-------------------------|-------------|---------|----------|----------|---------|------|-------|--------------|------------|
| 1  | A             | 8           | C           | D            | E     | 11.    | -5       | T                       | 0           | v       | W.       | - X      | Y. 1    | 22   | AA .  | AB           | AC.        |
| 1  | 8             | 1 10/10     | wife        | auto         | Mrs.  |        | 30000    | 3.3243E+12              | 30000       | 2250    | 27750    | 90000    | 0       | 2250 | 4500  | 4500         |            |
| 2  | 1             | ariserie S  | division la | feasters     | Mas   |        | 55000    | 2.3432E+12              | 55000       | 3500    | 51500    | 165000   | 0       | 2250 | 8250  | 8250         |            |
| 3  |               | sthore b    | 4116        | #Tark        | Mas   |        | 67000    | 3.2432E+11              | 67000       | 7201.67 | 59798.33 | 201000   | 9305.01 | 2250 | 10050 | 10050        |            |
| 4  | - market      | 4 wht       | 8           | alwane.      | Mr.   |        | 32000    | 3.4535E+12              | 32000       | 2350    | 29650    | 96000    | 0       | 2250 | 4800  | 4800         |            |
| 5  | 4103014       | E teneral B | Austr       |              | Mas   |        | 20000    |                         | 50000       | 0       | 50000    | 500      | 250     | 0    | 0     | 0            |            |
| 6  | 1.1.1.1.1.1.1 | 5 1/11      | Ŵ1.         | พันสมาย      | Mr.   |        | 100000   | 3.2432E+12              | 100000      | 14350   | 85650    | 300000   | 25800   | 2250 | 15000 | 15000        |            |
| 7  | 5003047       | 7 910       | M-SMT       | Section 2.   | Mr.   | _      | 5578     | Contraction of the      | 8000        | 0       | 8000     | 10000.33 | 100.32  | 0    | 0     | 0            |            |
| 18 | 5710          | 2.9110010   | นักคมง      | Tawate       | Mas   | 508    | 16950    | 1.3417E+12              | 16950       | 508.5   | 16441.5  | 36000    | 1000    | 750  | - 0   | Ű.           | - 14       |
| 9  |               | 5.5018      | 050         | WINTERTON    | Mrs.  |        | 25000    | 3.43245+12              | 25000       | 2000    | 23000    | 75000    | 0       | z250 | 3758  | 3750         | -          |
| 10 | 13            | 7.9018      | 1211211     | เรื่อสามพื้อ | eMrs. |        | 40000    | 4.5345E+12              | 40000       | 3070.83 | 36929.17 | 120000   | 962.49  | 2250 | 6000  | 6000         |            |

7. หัวข้อ คำนวณรายได้ภาษีประจำงวด (ประมวลผล / คำนวณรายได้ภาษีประจำงวด)

### 🛛 รายละเอียด

 คำนวณภาษีแบบ 4 หัก ณ ที่จ่าย (ภงด.3) กรณีมีรายได้ไม่คิดภาษี โปรแกรมจะแสดง รายได้มาตรา 40 (7) ผิดโดยแสดงยอด รวมรายได้ที่ไม่คิดภาษีด้วย เช่น เงินเดือน 14,000 รายได้ไม่คิดภาษี 5000 ที่ถูกต้องแสดง รายได้มาตรา 40(7) 14,000 บาท ภาษีมาตรา 40 (7) 420 บาท และ รายได้ไม่คิดภาษี 5000 บาท  คำนวณภาษีแบบ 4 หัก ณ ที่จ่าย (ภงค.3) กรณีมีรายได้ไม่คิดภาษี โปรแกรมคำนวณภาษี 3% ผิด โดยคำนวณ 3%ของรายได้ ไม่คิดภาษี ซึ่งคำนวณพนักงานถูกเฉพาะคนแรก แต่คนถัดไปทั้งหมด จะกิดผิด ดย. นนท์ คนแรกถูก แต่คนถัดถงมาผิดหมด เช่นวริส เงินเดือน 15,000 รายได้ไม่คิดภาษี 5000 ภาษีมาตรา 40 (7) 300 บาท ที่ถูกด้อง 450 บาท (ถ้าเลือกกำนวณทีละคน จะคิดภาษีถูก)

## 🛛 การแก้ไข

| CPG2006/1471                                                                                                    | รพิสษนิกงาน                                                                                                    | เลขประวัทดีเประชาย                                                                                                    | do .                                                                                                    | 9007                                                                                                    | 102                                                                                                    |
|----------------------------------------------------------------------------------------------------|----------------------------------------------------------------------------------------------------|----------------------------------------------------------------------------------------------------|----------------------------------------------------------------------------------------------------|----------------------------------------------------------------------------------------------------|----------------------------------------------------------------------------------------------------|
| MGT                                                                                                    | 2323                                                                                                    | 1531461321643                                                                                                    | พิพัทธ์                                                                                                    | provine.                                                                                                    |                                                                                                    |
| MGT                                                                                                    | 41030148                                                                                                    |                                                                                                    | สวเป็น                                                                                                    | \$TBOATS                                                                                                    | -                                                                                                    |
| MGT                                                                                                    | 62005                                                                                                    | 3102000549                                                                                                    | Numer .                                                                                                    | someth                                                                                                    |                                                                                                    |
| MGT                                                                                                    | 62007                                                                                                    | 3102000548723                                                                                                    | สมษิท                                                                                                    | 5146826                                                                                                    |                                                                                                    |
| MGT                                                                                                    | 62005                                                                                                    | 3102044556455                                                                                                    | Sile                                                                                                    | MD-911W                                                                                                    |                                                                                                    |
| QAM                                                                                                    | 50030477                                                                                                    |                                                                                                    | Hardia .                                                                                                    | whole                                                                                                    |                                                                                                    |
| 0AM                                                                                                    | 82001                                                                                                    | 4345555656333                                                                                                    | สารีสา                                                                                                    | 1.eli                                                                                                    |                                                                                                    |
| QAM                                                                                                    | 62002                                                                                                    | 576566866666                                                                                                    | 107001                                                                                                    | ไหล่น                                                                                                    |                                                                                                    |
| 0AM                                                                                                    | 62083                                                                                                    | 56777777777777                                                                                                    | min                                                                                                    | lam                                                                                                    |                                                                                                    |
| (line)                                                                                                    | 053 400                                                                                                    | 9619                                                                                                    |                                                                                                    | 17474                                                                                                    |                                                                                                    |
| เม็ลาสะจุ<br>เมตะการกำเกม<br>สารสมสารกำเว                                                                                                    | Mr.<br>Mersafin M.                                                                                                    | Filsk<br>Marcrafikt                                                                                                    | นที่ตารอา   <br>เหตุสา                                                                                       | Eengroe<br>antibusie                                                                                                    |                                                                                                    |
| (สุรกรร์)<br>มากกร้างกาม<br>สายสอบวรโก<br>สายสอบวรโก<br>มากัยว                                                                                                    | Mr.<br>Merzafes M.<br>Pfadu<br>u (sudd/mil) cluster                                                                                                    | Fitsk<br>Hilmernsfull 1                                                                                                    | มที่สามสา<br>ระสิสภั<br>เสาสา [ เป็น                                                                         | Eangton<br>amflunda<br>anda<br>1 msan 14666an                                                                                                    | າໄດ້ແພກນໄດ້ແລະ                                                                                                    |
| oppen<br>and the second<br>second second<br>second second<br>second second<br>second second                                                                                                    | Mr<br>Morradins M<br>statu<br>statu<br>u fordid/mB stanio<br>marachide foar sa                                                                                                    | Frisk<br>Hilwarnsfielt 1                                                                                                    | นที่สายสก   <br>ระบัลส์ก<br>เสราสก   เป็นสุ่                                                                 | Eenqtee<br>annfustie<br>unter<br>( msan ) utgiëfen                                                                                                    | ອ<br>ຍ [ເວັນສາການ ] ເວັນສະ                                                                                                    |
| เมืองสุด)<br>มะการทำงาน<br>สารระบารร้าง<br>สารระบารร้าง<br>สารระบารร้าง<br>มะได้มะการเป็นไป                                                                                                    | Mr<br>Mersafas e<br>stadu<br>u Jewid/miti dunia<br>muerahider franzen                                                                                                    | ทางมี<br>เพิ่มของราวเริ่มๆ ๆ<br>พ. รรมให้มีน. ส่งให้เริ่มด ส่ง<br>ได้ได้ประวัง เพื่อการต่อนายคลาม<br>เสาะเป                                                                                                    | มที่อาสอา<br>(วิรัตส์)<br>เสราสา (เป็น)<br>มาตะ                                                              | Eengtow<br>antibuide<br>antib<br>in msan Utifidean<br>acausianilanu                                                                                                    | n (innumu ) inun<br>madali                                                                                                    |
| มีสาราช<br>เมทรารทำงาน<br>สารระบารที่เร<br>สารสาราชีน<br>เมโต้เหตราช<br>เป็ญโตราร<br>เราไปประกา                                                                                                    | Mr<br>Mersenfen v<br>statis<br>u jewiki/miti stania<br>merufii/derfene su/<br>merifii)                                                                                                    | Pitek<br>Manarativit 1<br>11 SudWillin dehter de<br>Milder fo informationsenti<br>attitude<br>11 SudWillin den softwarent<br>attitude                                                                                                    | บที่สารอา<br>(มีสิมส์)<br>เสรรลา (เป็น)<br>สารด                                                              | Eengtoe<br>antibuike<br>antibuike<br>interawienikeu<br>eenwienikeu<br>000                                                                                                    | n Dunum Dunu<br>Armunad<br>10.062                                                                                                    |
| มีสาราช<br>เมาการทำงาน<br>สารมระการทั่ง<br>สารมาร์กิน<br>มาร์สารปลาย<br>การได้ประจำน<br>มาร์สารปลาย<br>การได้ประจำน                                                                                                    | Mr<br>Merzaline w<br>statis<br>u svild/mit dustan<br>meru 40(1)<br>meru 40(2)<br>seru                                                                                                    | Field<br>Hinarrestill<br>1 Sublitu Antičku Az<br>Hibble fa dienostranovan<br>Antible<br>100                                                                                                    | มรัดกระก  <br>(สาวสา   เป็นสู่<br>3746<br>  .000                                                             | Eengow<br>umfluade<br>onio<br>i nsav utgööu<br>seaudedew<br>600<br>500                                                                                                    | n (duum) duum<br>maadad<br>10.052                                                                                                    |
| orgenili<br>arriternaanse<br>ariternaanse<br>ale Granadifar<br>ariterijklare<br>tarjalike<br>tarjalike                                                                                                    | He<br>November<br>PEatlin<br>U Sportid/mitk structure<br>more 40(1)<br>men 40(2)<br>rummer 40(1)<br>mere 40(1)                                                                                                    | Field<br>Marcrostaty 5<br>N Sublidu Antéhu An<br>Militatesis alemanismental<br>atriada                                                                                                    | urfensen<br>Istiaali<br>uexan oliu<br>ane<br>0.00<br>0.00                                                    | Englos<br>ambre<br>in msan utgjöffan<br>acturization<br>acturization | a<br>a (duauno ) duas<br>acaudad<br>10.002<br>01                                                                                                    |
| oqnali<br>anaimmuu<br>unimmuu<br>unimmuu<br>unimmu<br>unimikkan<br>unimikkan<br>banjakkan<br>banjakkan                                                                                                    | Mi<br>Microsoftwa Mi<br>produkter Microsoftwa<br>microsoftwa Tounita<br>microsoftwa Tounita<br>microsoftwa<br>microsoftwa                               | Field<br>Manarastoti 5<br>u sublitu Antélus An<br>Milatela denemanan<br>antole<br>100                                                                                                    | ufanan (<br>1999)<br>arsan (1994)<br>arsa<br>1990<br>1990<br>1990<br>1990                                    | Eengtos<br>arrito<br>in msa utgiti u<br>actualentos<br>esta esta esta esta esta esta esta esta                                                                                                    | a (Junumu) Junu<br>armadati<br>10.652<br>11<br>11<br>11<br>11                                                                                                    |
| orpean<br>and a second and a second<br>and a second and a second and<br>and a second and<br>and a second and<br>a second and<br>a second a second<br>a second a second<br>a second<br>a second<br>a seco                                                                                                    | Mi<br>Mineradina Mi<br>providenti Jounia<br>meri 40(1)<br>meri 40(2)<br>meri 40(2)<br>meri | Fitale<br>Hitercrutivity 1<br>1 Sashifu Antikin An<br>Hitercrutivity and<br>Hitercrutivity<br>Hitercrutivity<br>Hitercrutivity                                                                                                    | ufenen (<br>1996)<br>ana (1994)<br>ana<br>200<br>0.00<br>1,00<br>0.00<br>0.00<br>0.00                        | Engine emiliade<br>emilia<br>internationality<br>internationality                                                                                                    | ອ<br>(ເປັນສາມາານ ) ເປັນສາມ<br>ສະຫານສ່ວນ<br>10.052<br>01<br>01<br>01<br>01<br>01<br>01<br>01<br>01<br>01<br>01<br>01<br>01<br>01                                                                                                    |
| orgenit<br>and internation<br>where the<br>solution to the<br>solution to the<br>and anticklow<br>backilliam<br>and alliam<br>and alliam<br>and alliam                                                                                                    | Mi<br>Microsoften Mi<br>provid/mit: Jouelau<br>meri 40(1)<br>meri 40(2)<br>meri 40(2)<br>m | Fitale<br>Hitercrutivity 5<br>1 Subilitie Standarson and<br>Hitercrutivity and<br>Hitercrutivity and<br>Hitercrutivity and<br>Hitercrutivity and<br>Hitercrutivity and<br>Hitercrutivity and Hitercrutivity<br>Hitercrutivity and Hitercrutivity<br>Hitercrutivity<br>Hitercrutivity<br>Hitercrut                                                                         | uffensen<br>19566<br>(ersen 0.00<br>3700<br>0.00<br>0.00<br>1.000.00<br>0.00<br>0.00<br>0.00                 | Engine Lenitude<br>unio 1 man Utitide<br>setudenticu<br>0.00<br>0.00<br>0.00<br>0.00<br>0.00<br>0.00<br>0.00                                                                                                    | n (Junum) (Junu<br>(Junum) (Junu<br>(Junum)<br>(Junum) |
| Hanno<br>aurrenterina<br>Anseanstra<br>Koba annibu<br>en Marca al al<br>en Marca al<br>en Marca<br>en Marca<br>en Mar | Mi<br>Microsoftina Mi<br>providenti dundar<br>meri 40(1)<br>meri 40(2)<br>meri 40(2)<br>me | Fitale<br>Hitercrutivity 5<br>1 Subilitie Standarsson<br>Hitercrutivity Antipitus An<br>Hitercrutivity Antipitus<br>Hitercrutivity<br>Hitercrutivity<br>Hitercruti | uffensen<br>staat<br>anse<br>0.00<br>0.00<br>0.00<br>0.00<br>0.00<br>0.00<br>0.00<br>0.00                    | Engine Lambade<br>unio 1 man Utitida<br>setudentou<br>000<br>000<br>000<br>000<br>000                                                                                                    | n (ilustumu) silussa<br>sessulait<br>10.9523<br>00<br>00<br>00<br>00<br>00<br>01<br>00<br>01<br>00<br>01<br>00<br>01<br>00<br>01<br>00<br>01<br>00<br>01<br>00<br>01<br>00<br>01<br>00<br>01<br>00<br>00                                                                                                    |
| Hanno<br>aurentrifiere<br>Anseurstin<br>Esta<br>rollaine fe<br>rollaine fe<br>rollaine fe<br>rollaine fe<br>rollaine fe<br>rollaine fe<br>rollaine<br>rollaine<br>rollaine<br>rollaine<br>rollaine<br>rollaine<br>rollaine<br>rollaine<br>rollaine                                                                                                    | his<br>biographics of<br>provid/onth_chunku<br>merce/biographics<br>merce/biographics<br>merce/biog                                                                                                    | Fitek<br>Hitercensivity 5<br>u subhite in demonstrument<br>Hitercen demonstrument<br>Hitercen demonstrument<br>Hitercen                                                                                                    | ufansan<br>axan ana<br>aran<br>0.00<br>0.00<br>1.000<br>0.00<br>0.00<br>0.00<br>0.00<br>0.                   | Engine Lamitudia<br>unio 1 man utitida 1<br>sectodentico 200<br>000<br>000<br>000<br>000<br>000<br>000<br>000<br>000                                                                                                    | 10.000 00000000000000000000000000000000                                                                                                    |
| Hanno<br>aurentrifiere<br>Anseurstin<br>Esta<br>rol-Marcell ada<br>rol-Marcell<br>rol-Marcell<br>rol-Marcell<br>rol-Marcell<br>rol-Marcell<br>rol-Marcell<br>rol-Marcell<br>rol-Marcell<br>rol-Marcell<br>rol-Marcell<br>rol-Marcell<br>rol-Marcell<br>rol-Marcell<br>rol-Marcell                                                                                                    | Ыс<br>) сталя<br>) сталя<br>и ] сталя (10)<br>снани 40(1)<br>снани 40(2)<br>снани 40(2)<br>снани 40(2)<br>свани 40(2)<br>свани 40(2)<br>свани 40(2)<br>(2)<br>(2)                                                                                                    | Fitek<br>Hiteratusivity 5<br>u subidiu Arbitiva Ar<br>Hiteratusia<br>Hiteratusia<br>Hiteratusia<br>Hiteratusia<br>Hiteratusia                                                                                                    | Unionan antian<br>araan araan<br>araan araan<br>araa<br>0.00<br>0.00<br>0.00<br>0.00<br>0.00<br>0.00<br>0.00 | Engine Lamitudia<br>anto 1 mark utificiala<br>actualization<br>actualization<br>200<br>200<br>200<br>200<br>200<br>200<br>200<br>200<br>200<br>20                                                                                                    | n (ilusum) (ilus<br>scandaß<br>10.952<br>01<br>01<br>01<br>01<br>01<br>01<br>01<br>01<br>01<br>01<br>01<br>01<br>01                                                                                                    |
| เมืองระบ<br>แมากรางทำงาน<br>สารระบางทำงาน<br>รายได้มากราร<br>รายได้มากราย<br>รายได้มากราย<br>รายได้มากรา<br>รายได้มากรา<br>สาร์สารระบ<br>รายได้มากรา<br>สาร์สารระบ<br>รายได้มากรา<br>สาร์สารระบ<br>รายได้มากรา<br>สาร์สารระบ                                                                                                    | Ыс<br>стали<br>стали<br>и Сонтоблита слави<br>инистрибан Стали стал<br>инистрибан Стали<br>инистрибан Стали<br>инистрибан СС<br>инистрибан<br>(С)<br>(С)<br>(С)<br>(С)                                                                                                    | Fital<br>Manarasivi) 3<br>u suhilitu dehista da<br>Malatasia danatirusana<br>Malatasia<br>Malatasia                                                                                                    | Uninean State<br>(arran) () ()<br>()<br>()<br>()<br>()<br>()<br>()<br>()<br>()<br>()<br>()<br>()<br>()<br>(  | Engine Lambade<br>antor<br>it mean ut/jité au<br>statutedou<br>200<br>200<br>200<br>200<br>200<br>200<br>200<br>200<br>200<br>20                                                                                                    | a (Justumu) (Justa<br>activulut)<br>10.952<br>00<br>01<br>01<br>01<br>01<br>01<br>01<br>01<br>01<br>01<br>01<br>01<br>01                                                                                                    |

| o (Tvar)<br>n (Bangar) | 053 910<br>Mt  |           | stand<br>Fritak |           | Automa          |             | Eenqu | untilunter           |            |          |
|------------------------|----------------|-----------|-----------------|-----------|-----------------|-------------|-------|----------------------|------------|----------|
| สารระการจักร           | pfailts        |           |                 |           | ( in the second | Watsuch     |       | Constitution and the |            |          |
| uinna   tđeil          | น ระชาติ/เกมิ  | (Junilaru | ຣາສໃຫ້ມີນ       | date date | doman           | เป็นผู้     | msm   | (aligne              | เวิเสนกบ   | เป็นสะสม |
| rannearu, futur na     | C.H.GWEAR      |           | anadara         |           | æ               | สมพัลเพื่อน |       | 0-0                  | udu0       |          |
| duales                 |                | 100       | 170 00          |           |                 |             | 0.00  |                      | 10.862     | 36       |
| สาร์กองรับส            | คมมะกอได้อื่นๆ |           |                 | 300 008   | 1               |             | 0.00  |                      |            | I DATE   |
| រីប្រវិត               | 8.7            |           |                 | 0,00      |                 |             | 0.00  |                      | 1          | 100      |
| สาษัยองในนัด           |                |           |                 | 0.00      |                 |             | 0.00  |                      | 1          | 100      |
|                        |                |           |                 |           |                 |             | in    | ດົນທາສາດແມ           | ana annion |          |
|                        |                |           |                 |           |                 |             |       |                      |            |          |
|                        |                |           |                 |           |                 |             |       |                      |            |          |
|                        |                |           |                 |           |                 |             |       |                      |            |          |

| the second second second second                                                                                                    |                                                                                                    | MARKAN AND AND AND AND AND AND AND AND AND A                                                                                                    |                                                                                                    |                                                                                                    | 211/32/25                                                                                                    |
|----------------------------------------------------------------------------------------------------|----------------------------------------------------------------------------------------------------|----------------------------------------------------------------------------------------------------|----------------------------------------------------------------------------------------------------|----------------------------------------------------------------------------------------------------|----------------------------------------------------------------------------------------------------|
| Annon deve                                                                                                    | MGT                                                                                                    | where a later of the second second se                                                                                                    |                                                                                                    |                                                                                                    |                                                                                                    |
| สารที่สาราย.                                                                                                    | 2323                                                                                                    | Safelad your                                                                                                    | 30/12/2561                                                                                                    | สถานอาการโรงาน                                                                                                    | Nethan                                                                                                    |
| (Ivia)                                                                                                    | 003 .410                                                                                                    | AANA                                                                                                    |                                                                                                    | UTATA                                                                                                    |                                                                                                    |
| Hanno.                                                                                                    | Mr                                                                                                    | Fitak                                                                                                    |                                                                                                    | Eenglee                                                                                                    |                                                                                                    |
| uninmu                                                                                                    | Mercofee                                                                                                    | 🖬 พัสธรณร์ฟัง                                                                                                    | รับรัดกรอก                                                                                                    | in the second second se                                                                                                    | 1                                                                                                    |
| สารระการจับเ                                                                                                    | TRAD'S                                                                                                    |                                                                                                    | 57-04-15                                                                                                    | unter                                                                                                    |                                                                                                    |
| inne I the                                                                                                    | au Ismitinai au                                                                                                    | aristes utilizer and                                                                                                    | I down I dui                                                                                                    | 1 msn ไข้ก็มีสาม                                                                                                    | Linaum Linus                                                                                                    |
| ามได้สะสม                                                                                                    |                                                                                                    | and Provide States and                                                                                                    | I access I and                                                                                                    |                                                                                                    | - Louis and Louis and                                                                                                    |
|                                                                                                    | ประเภท                                                                                                    | รายได้องที่ต่อ                                                                                                    | ana analata                                                                                                    | ก สะสมต่อเพื่อน                                                                                                    | analysis and the second second s                                                                                                    |
| HOTHE (B) 1                                                                                                    | No.                                                                                                    |                                                                                                    | 0.00                                                                                                    | 0.00                                                                                                    | 0.00                                                                                                    |
| No BITAL                                                                                                    | -                                                                                                    | COLUMN 1                                                                                                    | 1.00                                                                                                    | 0.00                                                                                                    | 11.075                                                                                                    |
| And Table 1 (BALL)                                                                                                    |                                                                                                    | INCOMP.                                                                                                    | 0.00                                                                                                    | 1.00 0.00                                                                                                    | 1.00                                                                                                    |
| HICSHIELDAY                                                                                                    |                                                                                                    |                                                                                                    | 0.00                                                                                                    | 0.05                                                                                                    | 4.02                                                                                                    |
| NC5 UVF CL                                                                                                    | 1                                                                                                    |                                                                                                    | 0.00                                                                                                    | 0.00                                                                                                    | 0.00                                                                                                    |
| ING BTUNTER                                                                                                    | 00.*                                                                                                    |                                                                                                    | 0.00                                                                                                    | 0.03                                                                                                    | 0.00                                                                                                    |
| Eladan                                                                                                    |                                                                                                    | Button                                                                                                    | 1 10                                                                                                    | CALLER PROPERTY OF                                                                                                    | And and and                                                                                                    |
| F1-เม้าม                                                                                                    | au                                                                                                    | F5-dum                                                                                                    | 17                                                                                                    | -dual (Presided F                                                                                                    | 9-ลักราช สามาร                                                                                                    |
| F1-นัน                                                                                                    | au                                                                                                    | F5-dum                                                                                                    | 1                                                                                                    | -dud (Peudia) F                                                                                                    | 9-81-210 ( ener                                                                                                    |
| F1-úsu                                                                                                    | au<br>Maani (affin/au                                                                                                    | /source)                                                                                                    | 1 17                                                                                                    | -dud (Theodod (F                                                                                                    | 9-iinana enas<br>_211/02/25                                                                                                    |
| ิ£1=มันม ∭<br>ถึกรรณะเป็นหม<br>มมาก<br>พศสัวเวน                                                                                                    | an jaffadaa<br>TOAM<br>52062                                                                                                    | (Marana)<br>Quality Assurance<br>Specifications                                                                                                    | Managament                                                                                                    | -duni (Pr-outline) (P                                                                                                    | 9-ihana ensa<br>211/82/15<br>National                                                                                                    |
| F1-úu                                                                                                    | an jaffa Au<br>CAM<br>E2012                                                                                                    | (Asureu)<br>Qualty Assurance<br>Stafitationu                                                                                                    | Manacjement<br>(30/01/2560                                                                                                    | -duni (Presenter) (P                                                                                                    | 9-41-100 ( ensu<br>20(32/25<br>N=51-10                                                                                                    |
| F1-úsu                                                                                                    | an Jaffa Au<br>OAU<br>E2012<br>053 ww<br>Mt                                                                                                    | FS-illum<br>Guelly Assumer<br>Schlarbow<br>anow<br>Menop                                                                                                    | Monecement<br>(10/01/2560                                                                                                    | and Theoded F                                                                                                    | 9-613-00 (1993)<br>211/82/25<br>21-71-71                                                                                                    |
| F1-úsu                                                                                                    | au<br>OAM<br>E2002<br>053 99<br>Ma<br>Marsufas                                                                                                    | FS-dam<br>Ousity Assume<br>Suficiality<br>International<br>Monop                                                                                                    | Monocement<br>July01/2560                                                                                                    | ana Phone P                                                                                                    | 9-61.370 ensa<br>_211/02/25<br> N=11-371                                                                                                    |
| F1-เร่าม                                                                                                    | au<br>OAM<br>E2002<br>003 400<br>Me<br>Mercelles                                                                                                    | /Munu)<br>Ousity Atsuance<br>Safdarhuru<br>graw<br>Manop<br>wi Manop                                                                                                    | Managaman<br>Jib/01/2560<br>Turfanaan                                                                                                    | -duni (Theoretical (F)<br>agreementions<br>Julius<br>Phirin<br>arritum                                                                                                    | 9-61.570 enss<br>_73/92/25<br>                                                                                                    |
| F1-เริ่มม                                                                                                    | au<br>OAM<br>E2002<br>003 site<br>Me<br>Me<br>Me<br>Me<br>of atote<br>or jour Me/Antill (Jour                                                                                                    | /www.<br>Quality Ansurance<br>Sufficienturu<br>Janon<br>Manap<br>Manap<br>Manap                                                                                                    | Manasaemerk<br>100,01/2560<br>furfanaan<br>jataaka<br>(Anasan) Out                                                                                                    | -dund (Theoretical ) F<br>acreented yru<br>Isdu<br>Paira<br>arriter<br>arriter<br>ariter<br>arriter<br>arriter<br>arriter<br>arriter | 9-61-5-20 000-54<br>                                                                                                    |
| Floinn<br>finnsne dann<br>nann<br>naisten<br>finn)<br>finn)<br>finn)<br>finn)<br>finn<br>finn<br>finn                                                                                                    | au<br>OAAA<br>E2002<br>033 ww<br>Me<br>Meysalins<br>Prathi<br>au Trachfunik Caus<br>antaruthidat Taur                                                                                                    | PS-down<br>Outliky Ansumers<br>Stafford ynu<br>Janon<br>Manop<br>Manop<br>Manop<br>Manop<br>Manop<br>Manop<br>Manop<br>Manop                                                                                                    | Managament<br>Dayon/2560<br>Turfensan<br>Statis<br>Asaman Oraj                                                                                                    | -dud Theoded F<br>accentesism<br>July Pain<br>and Antipitation<br>antia<br>I man Mjjitam                                                                                                    | 9-61.5-20 ( 1995.3<br>27/02/25<br>21/02/25<br>21/02/25                                                                                                    |
| Floinn   <br>firstorediana<br>anno<br>brittaria<br>(Into)<br>Bango<br>Bango<br>Ba          | au<br>O,AM<br>C,AM<br>E2002<br>053 - 49<br>Mr<br>Mr<br>Mr<br>Mr<br>Mr<br>Mr<br>Mr<br>Mr<br>Mr<br>Mr<br>Mr<br>Mr<br>Mr                                                                                                    | F5-down<br>Country Ansurance<br>Touthy Ansurance<br>Touthy Ansurance<br>Touthy Ansurance<br>Touthy Ansurance<br>Manage<br>Manage                                                                                                    | Managament<br>Dayot / 2560<br>Turfenaan<br>Makara<br>Turfenaan<br>Makara<br>Makara                                                                                                    | -dud Theodor F<br>americans<br>July Pain<br>Pain<br>and<br>Insan Utjikhan<br>ataukofou                                                                                                    | 9າຄົ້າວາລ 🤇 ຍານເປ<br>                                                                                                    |
| รีโ-อัน (                                                                                                    | au<br>CAM<br>E2002<br>053 920<br>Mr<br>Mr<br>Mrssafins<br>pratis<br>ou Trafficture<br>Januaruchidar Trans                                                                                                    | F5-diam<br>Ounity Assumence<br>Technology Assumence<br>Technology<br>Manage<br>Manage<br>M                                                                                                    | Manacameri<br>Dit/01/2560<br>Turfenan<br>Bada<br>Ataenan<br>ota<br>Masan                                                                                                    | -duni (Fi-southol) (F<br>dersemenisisme<br>Juday<br>Parin<br>errite<br>attanionisme<br>actualisme<br>attanionisme<br>0.00                                                                                                    | 9-61-2-22 (1995)<br>211/02/25<br>Northand<br>Northand<br>Northand<br>Output<br>Constant<br>1917/242 (1917)                                                                                                    |
| F1-isu                                                                                                    | au (CAM)<br>CAM<br>E2002<br>053 939<br>Mr<br>Mr<br>Mrssaffan<br>Jerasta<br>ou yeuthfanti rius<br>auwen 40(1)<br>uwen 40(2)                                                                                                    | FS-diam<br>Ousity Assumnce<br>Safdarhum<br>Janon<br>Manop<br>Manop<br>Ma | Managament<br>Dit/01/2560<br>Sufferson<br>Safets<br>Arterson<br>Dital<br>Sufferson<br>Dital<br>Sufferson<br>Dital<br>Dital<br>Sufferson<br>Dital<br>Dital<br>Sufferson<br>Dital<br>Dital<br>Sufferson<br>Dital<br>Sufferson<br>Dital<br>Suffe                                                                                                    | -duni (H-model) (F<br>dersenrefiste<br>Laby<br>Pairn<br>arduler<br>(Insan (ut)(M-mo<br>extension)<br>(Insan (ut)(M-mo<br>extension)<br>(Insan                                                                                                    | 9-61.5-10 emos<br>211/02/25<br>21-05-00<br>211/02/25<br>211/02/25<br>21/02/25<br>21/02/25<br>21/02/25<br>21/02                                                                                                    |
| F1-osu<br>Anno<br>Anno<br>Anno<br>Uray<br>(Uray)<br>Anno<br>Annon<br>Anno<br>Annon<br>Annon<br>Anno | au Jaffurdau<br>Octor<br>E2002<br>US3 sta<br>Me<br>Me<br>Me<br>Maratia<br>anumunitidae france<br>anumunitidae france<br>anumunitidae france                                                                                                    | /www.<br>Outliny Ansurance,<br>Staffurthynu<br>anter<br>Manop<br>er Manop<br>er Manop<br>fan Ssubiliu Arhörbe<br>subilitieter for dienersfrume<br>an                                                                                                    | Managament<br>10/01/2560<br>Turfenaan<br>Maraan<br>10/01/2560<br>Turfenaan<br>10/00<br>10/0<br>10/0<br>10/0<br>10/0<br>10/0<br>10/0<br>10                                                                                                    | -duni (D-andred )<br>acreemensione<br>Index<br>Pairs<br>acreemensione<br>i nosan (editione<br>acreemensione<br>acreemensi                                                                                                    | 9-61.5-20 (1995)<br>                                                                                                    |
| F1-Sun                                                                                                    | au<br>(AAA<br>52002<br>52002<br>52002<br>540<br>540<br>540<br>540<br>540<br>540<br>540<br>540                                                                                                    | PS-down<br>Quality Ansurance<br>Sociality Ansurance<br>Sociality answ<br>Monop<br>W Managastat<br>Managastat<br>Rev SociAlity AntiPhie<br>Rev SociAlity AntiPhie<br>Rev SociAlity AntiPhie<br>Rev SociAlity AntiPhie<br>Rev Managastat                                                                                                    | Managament<br>Dayon/2560<br>Turfensen<br>Makarse<br>Asanson Gaug<br>anti<br>unkerse<br>Data<br>Data<br>Data<br>Data<br>Data                                                                                                    | -dund Theoretical F<br>acreentedisers<br>Issue Patien<br>Balan serification<br>acresses<br>accusteration<br>accusteration<br>accusterac<br>accusteration                                                                                                    | 9-61.5-10 emos<br>211/02/25<br>211/02/25<br>21/02/25<br>21/02/25<br>21/02/25<br>21/0                                                                                                    |
| F1-isia                                                                                                    | au<br>(),244<br>E2012<br>033 -939<br>Me<br>Merseafine<br>pratice<br>pratice<br>au pratice<br>pratice<br>auwer 40(1)<br>(),450<br>())<br>())<br>())<br>())<br>())<br>())<br>())<br>()                                                                                                    | Annenia)<br>Ouolity Ansurance<br>Sublich You<br>Janne<br>Manop<br>Manop<br>Man    | Managament<br>100/01/2560<br>10/01/2560<br>10/01/2560<br>10/01/2560<br>10/01/2560<br>10/01/2560<br>10/01/2560<br>10/01/2560                                                                                                    | -duni Theorem ()<br>dememofrane<br>Lufu<br>Lufu<br>Lufu<br>i mean utgith and<br>statisticalize<br>statisticalize<br>0.00<br>0.00<br>0.00<br>0.00                                                                                                    | 9-61-21-22<br>211/02/25<br>211/02/25<br>21/02/25<br>211/02/25<br>211/02                                                                                                    |
| F1-osu                                                                                                    | au<br>()2454<br>52052<br>053 939<br>Mr<br>Mr<br>Mr<br>Mr<br>Mr<br>Mr<br>Mr<br>Mr<br>Mr<br>Mr                                                                                                    | FS-diam<br>Ousity Assummer.<br>Schlarbinu.<br>Jono<br>Manop<br>Manop<br>Manop<br>Manop<br>Manop<br>Manop<br>Manop<br>Manop<br>Manop<br>Manop<br>Manop<br>Manop<br>Manop                                                                                                    | Managament<br>30/01/2560<br>30/01/2560<br>30/01/2560<br>4/26000<br>000<br>000<br>1,521.65<br>0.00                                                                                                    | -duni (H-andred )<br>arrennefisme<br>Loby<br>Phinn<br>arrenterion<br>arrenterion                                                                                                    | 9-61-2-20<br>211/02/25<br>211/02/25<br>211/02/25<br>211/02/25<br>211/242,1<br>211/242,1<br>211/24                                                                                                    |
| F1-isu                                                                                                    | au<br>().2454<br>().2454<br>().2554<br>().25544<br>().25544<br>().25544<br>().25544<br>().25544<br>().25544<br>().25544<br>(                                                           | F5-diam<br>Ounity Assummer,<br>Techarbure,<br>prov<br>Manop<br>e Manop<br>e Manop<br>e Manop<br>e Manop<br>e Manop<br>e Manop<br>e Manop                                                                                                    | Manacament<br>Dit/01/2560<br>Turfenan<br>Marana<br>Marana<br>Marana<br>Dit<br>Bot<br>Bot<br>Bot<br>Bot<br>Bot<br>Bot<br>Bot<br>Bot<br>Bot<br>Bo                                                                                                    | -duni Theoretical T<br>derectionistics<br>Index<br>Printin<br>actualization<br>actualization<br>actualiz                                                                                                    | 9-61-2-22<br>211/02/25<br>Northand<br>Northand<br>Northand<br>Northan<br>Northan |
| F1-isia<br>Anne<br>Anne<br>Anne<br>Anne<br>Anne<br>(Ann<br>Anne<br>Anne                                                                                                    | au<br>() (264)<br>() (264)<br>() (264)<br>() (264)<br>() () () () () () () () () () () () () (                                                                                                    | Asiana)<br>Outrity Ansurance<br>Sociality Ansurance<br>Sociality Ansurance<br>Monop<br>W Managasta<br>Asian Sachata<br>Asian Sachata<br>As                                                                                                    | Managament<br>Dayon/2560<br>Turfensen<br>Makarse<br>Asanso Gauj<br>anti<br>unkarse<br>Dati<br>Dati<br>Dati<br>Dati<br>Dati<br>Dati<br>Dati<br>Dati                                                                                                    | -duni Theoretical F<br>dememorishippe<br>Lufue<br>Lufue<br>Totale<br>Totale<br>I mean enfluence<br>entrice<br>entricen                                                                                                    | 9-61-2-22<br>21/02/25<br>24-65-04<br>24-65-04<br>25-04-04<br>24-65-04<br>24-65-04<br>24-04-04<br>24-04-04<br>24-04-04<br>24-04-04<br>24-04-04<br>24-04-04<br>24-04-04<br>24-04-04<br>24-04-04<br>24-04-04<br>24-04-04<br>24-04-04<br>24-04-04<br>24-04-04<br>24-04-04<br>24-04-04<br>24-04-04<br>24-04-04<br>24-04-04<br>24-04-04<br>24-04-04<br>24-04-04<br>24-04-04<br>24-04-04-04<br>00-04-04-04-04-04-04-04-04-04-04-04-04-0                                                                                                    |
| F1-630                                                                                                    | au (0400)<br>(0400)<br>52002<br>053 939<br>Mr<br>Mr<br>Mr<br>Mr<br>Mr<br>Mr<br>Mr<br>Mr<br>Mr<br>Mr                                                                                                    | FS-diam<br>Outsity Ansurance<br>Schlarbinu<br>Jacob<br>Manop<br>Manop<br>Manop<br>Manop<br>Manop<br>Manop<br>Manop<br>Manop<br>Manop<br>Manop<br>Manop<br>Manop                                                                                                    | Managament<br>30/01/2560<br>30/01/2560<br>30/01/2560<br>30/01<br>4/26020<br>000<br>000<br>1.521.65<br>0.00<br>0.00<br>0.00<br>0.00<br>0.00<br>0.00<br>0.00<br>0                                                                                                    | -duni (H-andred )<br>arrennefisier<br>Luby<br>Plann<br>arritum<br>arritum<br>a                                                                                                    | 9-67.4-20<br>211/02/25<br>211/02/25                                                                                                    |
| F1-iisia<br>Anno Anno Anno<br>Anno<br>Anno<br>Anno<br>Anno<br>Anno                                                                                                    | au (1444)<br>(1444)<br>15002<br>1053 - 410<br>Me<br>Me<br>Me<br>1003 - 410<br>1003 - 410<br>1004 - 1004<br>1004 - 1004<br>1004 - 10                                                                                                    | /www.u<br>Ousiky Arsunner,<br>Safdarharu<br>Janon<br>Manop<br>Manop<br>Manop<br>Manop<br>Manop<br>Manop<br>Manop<br>Manop<br>Manop<br>Manop<br>Manop<br>Manop<br>Manop<br>Manop<br>Manop<br>Manop<br>Manop                                                                                                    | Managament<br>Bil/01/2560<br>Sufferson<br>Bil/01/2560<br>Sufferson<br>Bil/01/2560<br>Sufferson<br>Bil/01<br>Bil/01<br>Bi | -41.05 (H-model) (F<br>acreenteriste)<br>Laby<br>Pairs<br>acreenteriste)<br>acreenteriste<br>acreenteriste                                                                                                    | 9-01-02-0<br>211/02/25<br>10-01-00-0<br>10-01-00-0<br>10-01-00-0<br>10-01-0<br>10-01-0                                                                                                    |
| F1-030                                                                                                    | au<br>(1.44)<br>1.2002<br>1.053 sta<br>Me<br>Me<br>Me<br>Me<br>Me<br>Me<br>Me<br>Me<br>Me<br>Me                                                                                                    | /www.<br>Ouesky Answence<br>Softanhynu<br>answ<br>Monop<br>w Mancensist<br>fan Sosteliu Artekse<br>antibiotecki denosituren<br>ar                                                                                                    | Managament<br>30/01/2560<br>hufenan<br>seas<br>an0<br>seas<br>bulka se<br>bulk<br>bulk<br>bulk<br>bulk<br>bulk<br>bulk<br>bulk<br>bulk                                                                                                    | -duni Theoretical F<br>acression<br>Index<br>Pairs<br>acression<br>acression                                                                                                    | 9-07-02 0 000-0<br>211/02/25<br>211/02/25<br>211/0                                                                                                    |
| F1-030                                                                                                    | au<br>() AM<br>() AM<br>() CAM<br>() C | /www.<br>Cusiky Assumers<br>Sufficientism<br>answ<br>Monop<br>w Managers<br>film Sachtitu Arhibitu<br>antificiente for dispositions<br>and<br>film                                                                                                    | Managament<br>30/01/2560<br>Turfenaan<br>#Aranan 99ag<br>anti<br>uudease<br>0.00<br>1.521.65<br>0.00<br>1.521.65<br>0.00<br>1.521.65<br>0.00<br>22.646.19<br>825.35                                                                                                    | -duni Theoretical T<br>demecnicificane<br>Julia<br>Julia<br>Turin<br>territualine<br>atousfeedine<br>total<br>000<br>000<br>000<br>000<br>000<br>000<br>000<br>0                                                                                                    | 9-61-2-22<br>211/02/25<br>211/02/25                                                                                                    |

| (live)<br>(liange)              | 053 ww<br>Mr      |         | нами<br>Мапор |             | 10/01/2    |             | Isaba<br>Painn | 10.7374       | (APROVIN-  |          |
|---------------------------------|-------------------|---------|---------------|-------------|------------|-------------|----------------|---------------|------------|----------|
| ขมาทการทำเกม<br>ด้านระยะการจ้าง | Meresfee<br>place | 100 100 | Waraswi       |             | วันทัศาสสา | -           | i/cmin:<br>K   | เลขากิเมลมีคล |            | 31       |
| nainna I tácil                  | swhi/mii]         | Junkau  | ระยไฟมีม      | Antistine . | dourse     | เป็นผู้     | msn            | ไปผู้มีดีเหน  | เวิ่มสมคบ  | เวินสะสม |
| duncaru, rurus na               | C) Dest nu        |         | н-голбо изм   |             | æ          | สมพัลเพื่อน |                | 0-0           | uhaD       |          |
| duales                          |                   | 1015    | 515           |             |            |             | 0.00           |               | 191,74     | 175      |
| nicoren                         | คมมายได้อีงๆ      |         |               | 829.36      | 1          |             | 0.00           |               | many       | I DE     |
| Terin                           | Bir               |         |               | 0.00        |            |             | 0.00           |               | 3          | 0.00     |
| สาร์ชิงการ์แห่งส                |                   |         |               | 0.00        |            |             | 0.00           |               |            | U DOL    |
|                                 |                   |         |               |             |            |             | - ife          | สัมหาดสาม ห   | ani samisu |          |
|                                 |                   |         |               |             |            |             |                |               |            |          |

| (Ner) 053 yaw<br>Bango, Mr<br>Annenyo, Mr<br>Annenyoran Maranafara in Mi<br>Annenyoran Internation | Mariop<br>Mariop<br>Mariop Turking Turking Turking | ferson filme | Luby<br>Prairin<br>Lawillunding | (2        |
|----------------------------------------------------------------------------------------------------|----------------------------------------------------|--------------|---------------------------------|-----------|
| darum<br>darum                                                                                     | valiesinesse                                       | anaturio ana | สาสมต่อส่วน                     | Balwara   |
| hic #VTax (B) *                                                                                    | 1,245.00                                           | 1,245(0)     | 0.05                            | <b>00</b> |
| hc3%F (%) *                                                                                        | 0.00                                               | 0.00         | 0.00                            | 8.00      |
| Incertifie (14) *                                                                                  | 0.00                                               | D.00         | 0.05                            | 0.00      |
| Inc GUNTAX PN *                                                                                    | 1.00                                               | 275.45       | 0.01                            | 8.03      |
| NC 7F (E)                                                                                          |                                                    | 0.00         | 0.03                            | 0.00      |
| and a contract of the second                                                                       |                                                    |              |                                 |           |

- 8. หัวข้อ เกี่ยวกับโปรแกรม (เมนู ช่วยเหลือ / เกี่ยวกับโปรแกรม)
  - 🛛 รายละเอียด
    - เปลี่ยนข้อความแสดงเวอร์ชันของโปรแกรมเป็น 18.00 •
  - จอภาพ
    - ภาษาไทย •

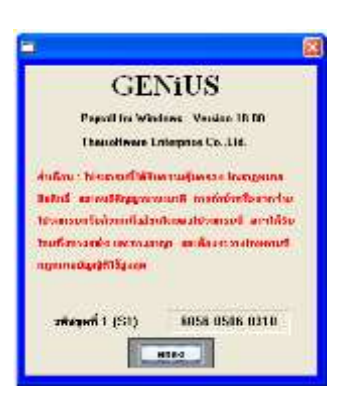

ลงชื่อผู้อนุมัติ :

( นางสาวเพ็ญจิตร ทุรอารยะพงค์) ผู้ปรึกษาด้านธุรกิจ 1/9/2565

ตำแหน่ง : วันที่ :